Bedienungsanleitung

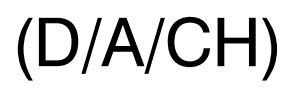

SIP-Telefon mit Anrufbeantworter und Systemfunktionen\*

# tiptel 83 VoIP

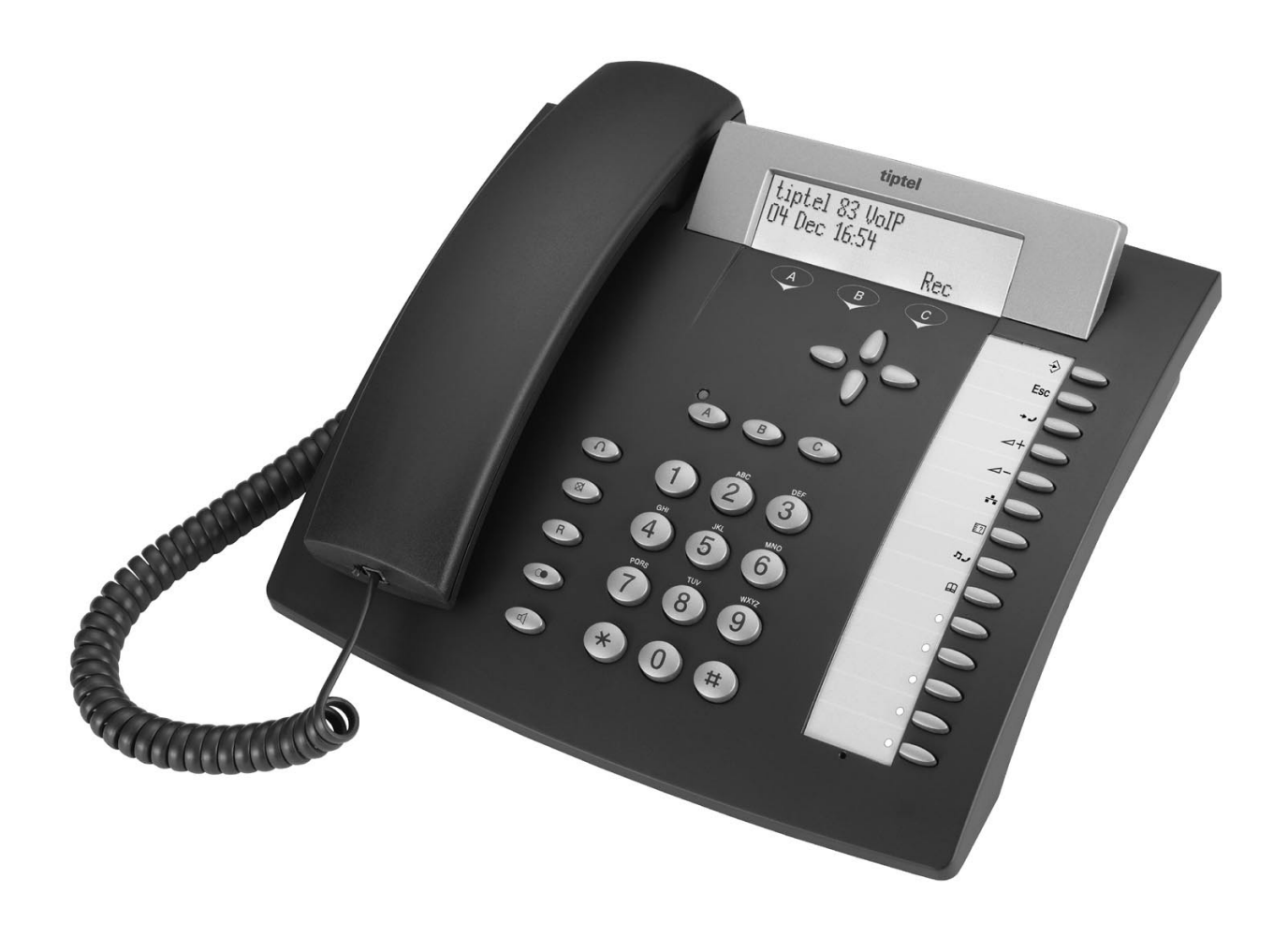

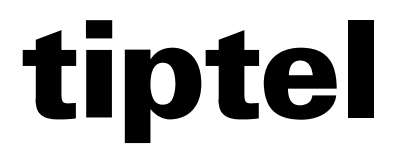

\* nur in Verbindung mit tiptel.com 410-811

# Über dieses Gerät

Mit diesem Gerät können Sie in einem lokalen Netzwerk, über ein Gateway oder direkt über ein DSL-Modem telefonieren. Zusätzlich zu einem Netzwerkanschluss benötigen Sie einen SIP-Account oder eine SIP-fähige Telefonanlage. In Verbindung mit der TK-Anlage tiptel.com 410-811 können Sie auch Systemfunktionen nutzen. In diesem Fall wird der SIP-Account von Ihrer tiptel.com Telefonanlage bereitgestellt. Hierzu ist ggf. eine Erweiterung Ihrer tiptel.com Telefonanlage nötig. Bitte fragen Sie hierzu Ihren Fachhändler.

Weitere nützliche Applikationsbeispiele werden mit der Markteinführung dieses Telefons auf unserer Homepage (http://www.tiptel.com) veröffentlicht.

Sie benötigen zur Einrichtung dieses Geräts fundierte Kenntnisse über die Einrichtung von VoIP / SIP-Telefonie und Ihre Netzwerkinfrastruktur.

Wenden Sie sich an Ihren Fachhändler oder an einen erfahrenen Installateur, wenn Sie hierzu weitere Fragen haben oder Hilfe benötigen.

Falls bei der Einrichtung und dem Betrieb des tiptel 83 VoIP Schwierigkeiten auftreten, kann die Nutzung eines Netzwerkanalysators hilfreich sein. Einen frei verfügbaren Netzwerkanalysators können Sie z.B. unter http://www.wireshark.org/ runterladen.

# Über diese Bedienungsanleitung

In dieser Bedienungsanleitung wird die Konfiguration und die Bedienung des Gerätes beschrieben. Verfügt ihr Netzwerk nicht über eine automatische IP-Adressverteilung (DHCP-Server), so müssen Sie vor einer Konfiguration mit dem Browser einige Grundeinstellungen vornehmen. Die Konfiguration mittels Browser ist für einen versierten Installateur selbsterklärend und wird daher in dieser Bedienungsanleitung nur soweit behandelt, wie es erforderlich ist. Bedienschritte beziehen sich, soweit nicht anders vermerkt, auf die Bedienung am Telefon.

Die Webkonfiguration bietet mehr Einstellmöglichkeiten als die Konfiguration direkt am tiptel 83 VoIP. Sobald Sie die in "Erste Schritte" ab Seite 15 beschriebenen Einstellungen vorgenommen haben, sollten Sie die weiteren Einstellungen mit einem Webbrowser vornehmen.

# Sicherheitshinweise

Beachten Sie beim Aufstellen, Anschließen und Bedienen des tiptel 83 VoIP unbedingt die folgenden Hinweise:

- Dieses Gerät wurde für den Anschluss an ein Ethernet-Netz nach IEEE-Norm 802.3 konzipiert, welches den Normen für SELV-Stromkreisen entspricht.
- Dieses Gerät ist ein IP-Telefon. Versuchen Sie daher **nicht**, dieses Gerät mit einem herkömmlichen ISDN- oder analogen Telefonanschluss zu verbinden.
- Schließen Sie die Anschlusskabel nur an den dafür vorgesehenen Dosen an.
- Verlegen Sie die Anschlusskabel unfallsicher. Angeschlossene Kabel dürfen nicht übermäßig mechanisch beansprucht werden.
- Stellen Sie das Gerät entfernt von elektrischen Störquellen auf.
- Schließen Sie nur Zubehör an, das für dieses Gerät zugelassen ist.
- Das Gerät niemals selbst öffnen. Die Steckkontakte nicht mit spitzen oder metallischen Gegenständen berühren.
- Das Batteriefach unter dem Gerät hat keine Funktion und ist deswegen mit einer Schraube verschlossen. Es darf nicht geöffnet werden.
- Reinigen Sie das Gerät nur mit einem weichen, feuchten Tuch. Keine Chemikalien oder Scheuermittel verwenden.
- Schützen Sie das Gerät vor Nässe, Staub, Flüssigkeiten und Dämpfen.
- Verwenden Sie das Gerät nicht an Orten mit direkter Sonneneinstrahlung.
- Benutzen Sie das Gerät nicht in explosionsgefährdeten Bereichen.
- Nur das original beigefügte Steckernetzteil (Art-Nr. 4569175) verwenden.

#### Tastenbelegung

# Tastenbelegung

| $\Rightarrow$       | Menütaste: Einstieg in die Menüauswahl.                              |
|---------------------|----------------------------------------------------------------------|
| Esc                 | Escape: Abbruch einer Menüeingabe                                    |
| <b>-</b> - <b>/</b> | Anruflisten: Anrufe in Abwesenheit, Wahlwiederholliste, Anrufliste   |
|                     | Lautstärke erhöhen:                                                  |
|                     | Ruhezustand: Ruftonlautstärke                                        |
|                     | Freisprechbetrieb: Lautsprecherlautstärke                            |
|                     | Hörer abgenommen: Hörerlautstärke                                    |
|                     | Lautstärke vermindern:                                               |
|                     | Ruhezustand: Ruftonlautstärke                                        |
|                     | Freisprechbetrieb: Lautsprecherlautstärke                            |
|                     | Hörer abgenommen: Hörerlautstärke                                    |
|                     | Netzwerkstatus:                                                      |
|                     | IP-Adressen-Modus (statisch, dynamisch)                              |
|                     | IP Adresse                                                           |
|                     | Gateway                                                              |
|                     | SIP Status: Anzeige des Registrierstatus der SIP Accounts            |
| E2                  | Registrierstatus                                                     |
|                     | Rufnummer                                                            |
|                     | SIP-Proxy                                                            |
|                     | MOH: Dem Anrufer wird Haltemusik vorgespielt. Diese Funktion ist von |
|                     | Ihrem SIP-Provider abhängig.                                         |
|                     | Telefonbuch: Eingabe und Auswahl von Einträgen.                      |
|                     |                                                                      |
|                     | Steuertasten: Dienen zur Navigation und Einstellung.                 |

#### Tastenbelegung

| A<br>B<br>C | <b>Auswahltasten</b> : Zum schnellen Auswählen von Funktionen, Menüpunkten<br>und Eingabefeldern, die in der Anzeige über den entsprechenden Symbolden<br>erscheinen.                                                                               |
|-------------|----------------------------------------------------------------------------------------------------|
|             | <b>Headset-Taste</b> : Drücken Sie diese Taste, wenn Sie mit dem (optionalen)<br>Headset telefonieren möchten                                                                                                    |
|             | Stummtaste: Schaltet während eines Telefonats das Mikrofon aus                                                                                                    |
| R           | <b>R-Taste</b> : Rückfragetaste. Dient zum Aufbau eines neuen Geprächs und zum Makeln zwischen zwei Gesprächen.                                                                                                    |
|             | <b>Wahlwiederholung</b> : Startet die Wahlwiederholung der zuletzt gewählten Rufnummer.                                                                                                    |
|             | <b>Lautsprecher</b> : Startet die Wahl einer selektierten oder eingegebenen<br>Rufnummer. Schaltet die Leitung mit dem Freisprecher bzw. Headset<br>(Anschluss HS1) an und aus. Schaltet während eines Gesprächs mit dem<br>Hörer auf Freisprechen. |
|             | <b>Tip:</b><br>Halten Sie die Taste für 3 Sekunden gedrückt, wenn Sie während des<br>Gesprächs den Lautsprecher zusätzlich einschalten möchten.                                                                                                    |
| 0 9         | Ziffern: Dienen zur Eingabe von Zahlen und zur Wahl von Telefonnummern.                                                                                                    |
| * #         | Stern, Raute: Werden für Eingaben und Sonderfunktionen benötigt                                                                                                    |
|             |                                                                                                    |

## Sonderzeichen

Zur schnelleren Bedienung sind bei einigen Einstellungen bestimmte Tasten wie folgt mehrfach belegt:

| 1        | 1@                 |
|----------|--------------------|
| 2        | 2 a b c A B C      |
| 3        | 3 d e f D E F      |
| 4        | 4ghiGHI            |
| 5        | 5 j k l J K L      |
| 6        | 6 m n o M N O      |
| 7        | 7 p q r s P Q R S  |
| 8        | 8 t u v T U V      |
| 9        | 9 w x y z W X Y Z  |
| *        | * . (Dezimalpunkt) |
| <b>#</b> | #                  |

## **Bedienungselemente**

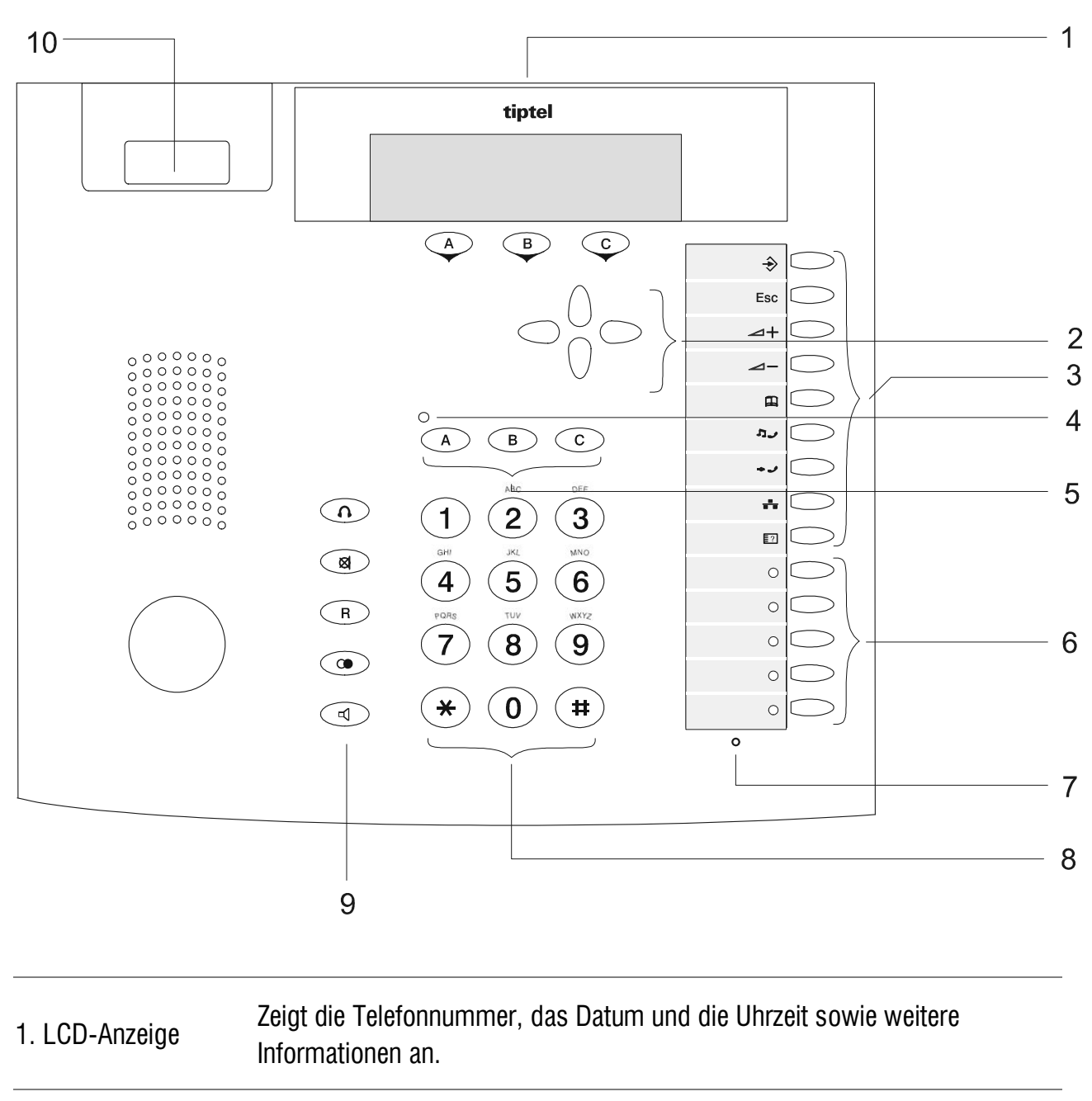

| 2. Steuertasten           | Dienen zur Navigation und Einstellung                           |  |  | Dienen zur Navigation und Einstellung |  |
|---------------------------|-----------------------------------------------------------------|--|--|---------------------------------------|--|
| 3. verschiedene<br>Tasten | siehe "Tastenbelegung".                                         |  |  |                                       |  |
| 4. MWI-LED (rot)          | Blinkt, wenn Anrufe nicht entgegengenommen wurden. Die LED hört |  |  |                                       |  |

Blinken, wenn Sie sich die Anrufliste anschauen.

auf zu

| Bedienungselemente |                                                                                                    |  |
|--------------------|----------------------------------------------------------------------------------------------------|--|
| 5. Auswahltasten   | Zum schnellen Auswählen von Funktionen, Menüpunkten und<br>Eingabefeldern, die in der Anzeige über den entsprechenden Symbolden<br>erscheinen. |  |
| 6 Eunktionstastan  | In der Webkonfiguration können diesen Tasten bestimmte Funktionen zugewiesen werden.                                                           |  |
| 0. FUNKLIONSLASLEN | Beim Betrieb als Systemtelefon an einer tiptel.com Telefonanlage werden die<br>Tasten von der Telefonanlage programmiert                       |  |
| 7. Mikrofon        | für Freisprechbetrieb                                                                                                    |  |
| 8. 0 – 9, *, #     | Ziffernblock                                                                                                    |  |
| 9. diverse Tasten  | Headset<br>Mikrofon-Stummtaste<br>R-Taste<br>Wahlwiederholung<br>Freisprechen / Lauthören                                                      |  |
| 10. Hörerauflage   | Drücken Sie die Taste, um ein Gespräch zu beenden. Hörer ist aufgelegt oder abgenommen.                                                        |  |

#### Bedienungselemente

# Displaysymbole

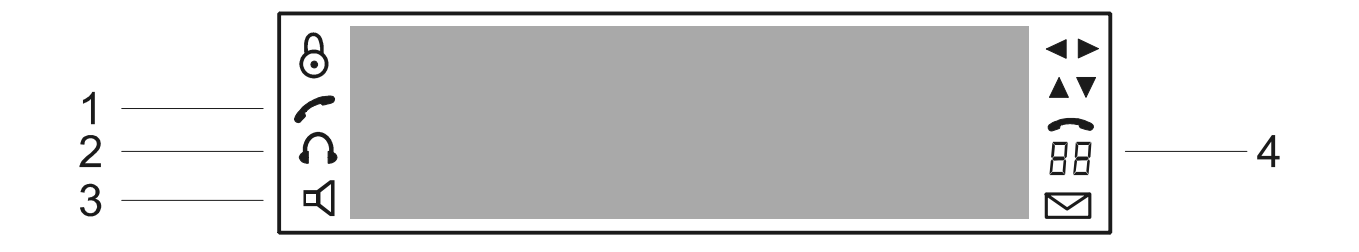

#### 1. Hörer eingeschaltet Sie können mit dem Hörer telefonieren

| 2. Headset<br>eingeschaltet                     | Sie können mit dem Headset (Zubehör) telefonieren                                                                               |  |  |
|-------------------------------------------------|----------------------------------------------------------------------------------------------------|--|--|
| 3. Freisprecher /<br>Lauthören<br>eingeschaltet | Sie können mit dem Freisprecher telefonieren bzw. der Lautsprecher ist<br>eingeschaltet, so dass Dritte im Raum mithören können |  |  |
| 4. Anrufzähler                                  | Zeigt die Anzahl entgangener Anrufe                                                                                             |  |  |

# Inhalt

| Über diese Gerät<br>Über diese Bedienungsanleitung    | . <b>3</b><br>. 3 |
|-------------------------------------------------------|-------------------|
| Sicherheitshinweise                                   | 4                 |
| Tastenbelegung                                        | . <b>5</b><br>. 7 |
| Bedienungselemente                                    | . 8               |
| Displaysymbole                                        | . 10              |
| Inhalt                                                | . 11              |
| Erste Schritte                                        | . 15              |
| Lieferumfang                                          | . 15              |
| Optionales Zubehör                                    | . 15              |
| PC-Software                                           | . 15              |
| Aufstellen                                            | . 15              |
| Anschließen                                           | . 16              |
| Darstellung der Bedienschritte                        | . 18              |
| Auslieferzustand                                      | . 18              |
| Übersicht (Auswahl):                                  | . 19              |
| Spracheinstellung                                     | . 19              |
| Netzwerkeinstellungen                                 | . 21              |
| Grundeinstellung                                      | . 21              |
| Überprüfung des Netzwerkstatus                        | . 21              |
| SIP Account anlegen                                   | . 29              |
| Assistent, Konfigurationswizzard                      | . 30              |
| Anwendungsbeispiele                                   | . 30              |
| Betrieb als Systemtelefon an einer tiptel.com 410-811 | . 30              |
| Konfiguration                                         | . 33              |
| Allgemeine Telefoneinstellungen                       | . 33              |
| Displayeinstellungen                                  | . 33              |
| Rufton                                                | . 33              |
| Lautstärke von Hörer und Freisprecher                 | . 34              |
| Begrüßungstext                                        | . 34              |
| Landessprache                                         | . 34              |
| Datum und Uhrzeit                                     | . 35              |
| Anrufweiterschaltung                                  | . 35              |
| Automatische Anrufannahme                             | . 36              |
| Funktionstasten einrichten                            | . 36              |

| Allgemeine SIP-Einstellungen                          | 37 |
|-------------------------------------------------------|----|
| Sonstige Einstellungen                                | 38 |
| Wahlhilfen                                            | 38 |
| Babyruf, Hotline                                      | 38 |
| Wahleinstellungen                                     | 39 |
| Wahlregeln                                            | 40 |
| Direktverbindung, Wahlmodifikation, Kurzwahl          | 41 |
| Wahlsperren                                           | 42 |
| Abgehende Gespräche sperren, Amtsberechtigung         | 43 |
| Sperrnummern                                          | 43 |
| Anrufsperren                                          | 43 |
| Anklopfen                                             | 43 |
| Anrufschutz                                           | 43 |
| Anruffilter                                           | 44 |
| Beschränkung der Anrufe durch Rufnummernvergleich     | 44 |
| Benutzer und Kennwörter                               | 44 |
| Tastaturpasswort ändern                               | 45 |
| Zugang zur Webkonfiguration                           | 45 |
| Netzwerkeinstellungen                                 | 46 |
| WAN-Netzwerkmodus                                     | 46 |
| PPPoE-Einstellungen                                   | 47 |
| WAN-Einstellungen Statisches Netz                     | 47 |
| LAN-Einstellungen                                     | 48 |
| DHCP-Einstellungen                                    | 49 |
| Portkonfiguration                                     | 50 |
| Spezielle Einstellungen bei einem Betrieb als Gateway | 51 |
| NAT – Network Adress Translation                      | 51 |
| DMZ – Demilitarized Zone                              | 51 |
| SIP-Einstellungen                                     | 52 |
| SIP Account Grundeinstellungen                        | 52 |
| SIP Account Experteneinstellungen                     | 54 |
| SIP STUN Einstellungen                                | 57 |
| Sonstige SIP Einstellungen                            | 57 |
| QOS                                                   | 58 |
| RTP-Ports                                             | 58 |
| Update und Sicherung                                  | 60 |
| Auslieferzustand herstellen                           | 60 |
| Auslieferzustand herstellen (Passwort vergessen)      | 60 |
| Firmwareupdate                                        | 61 |
| Aktuelle Version der Firmware                         | 62 |
| Konfiguration sichern                                 | 62 |

| Telefonfunktionen/Telefonieren                         | 63 |
|--------------------------------------------------------|----|
| Ein Gespräch führen                                    | 53 |
| Ankommende Anrufe                                      | 53 |
| Anruf abweisen                                         | 54 |
| Ein abgehendes Gespräch führen                         | 54 |
| Automatische Amtsholung                                | 64 |
| Wahl                                                   | 34 |
| Indirekte Wahl (Wahlvorbereitung)                      | 35 |
| Im Gesprächszustand6                                   | 36 |
| Rückfrage halten6                                      | 36 |
| Anklopfen, Makeln                                      | 37 |
| Vermitteln                                             | 38 |
| Vermitteln ohne Ankündigung                            | 38 |
| 3er Konferenz                                          | 39 |
| Mitschnitt                                             | 70 |
| Notiz                                                  | 70 |
| Lauthören, Freisprechen                                | 72 |
| Headset7                                               | 72 |
| Anruflisten                                            | 73 |
| Allgemeines                                            | 73 |
| Anruflisten öffnen und anrufen                         | 74 |
| Eingehender Ruf                                        | 75 |
| Abgehender Ruf                                         | 75 |
| Telefonbuch7                                           | 77 |
| Neuen Telefonbucheintrag eingeben                      | 77 |
| Eine Rufnummer aus dem Telefonbuch anrufen             | 30 |
| Eine Rufnummer aus dem Telefonbuch editieren / löschen | 31 |
| Telefonbucheintrag aus einer Liste übernehmen          | 32 |
| Anrutbeantworter                                       | 32 |
| Individuelle Ansage                                    | 33 |
| Individuelle Ansage aufsprechen                        | 33 |
| Weitere Einstellungen                                  | 33 |
| Bereitschaft Ein / Aus                                 | 34 |
| Anruf vom Anrufbeantworter übernehmen                  | 35 |
| Aufzeichnungen abhören / löschen                       | 35 |

| Anhang                | 87 |
|-----------------------|----|
| Service               | 87 |
| Gewährleistung        | 88 |
| CE-Zeichen            | 89 |
| Umweltverträglichkeit | 89 |
| Hilfe bei Problemen   | 89 |
| Auslieferzustand      | 91 |
| Technische Daten      | 91 |
| Stichwortverzeichnis  | 92 |

## Lieferumfang

Bitte kontrollieren Sie zunächst den Lieferumgang des Gerätes auf Vollständigkeit. In der Verpackung Ihres tiptel 83 VoIP sind enthalten:

- tiptel 83 VoIP inkl. Telefonhörer
- Spiralkabel (Hörerschnur)
- Steckernetzteil 9V / 500 mA
- Netzwerkkabel
- Bedienungsanleitung

Bitte heben Sie die Verpackung auf. Sie benötigen die Verpackung, falls Sie das tiptel 83 VoIP einmal einschicken müssen.

#### **Optionales Zubehör**

Sie können im Fachhandel folgendes optionales Zubehör erwerben:

Headset

Eine Liste kompatibler Headsets finden Sie auf unserer Homepage (http://www.tiptel.com) unter der Gerätebeschreibung.

## **PC-Software**

Die PC-gestützte Konfiguration erfolgt über einen Webbrowser, der in der Regel bereits auf Ihrem PC vorhanden ist.

## Aufstellen

Ihr tiptel 83 VoIP wurde für normale Gebrauchsbedingungen gefertigt. Lösungsmittel in Möbellacken, Pflegeöle und Lackpflegemittel können die Gerätefüße anlösen. Die so veränderten Gerätefüße können dann Spuren auf den Möbeln hinterlassen.

Verwenden Sie daher, besonders bei neuen oder frisch behandelten Möbeln, eine rutschfeste Unterlage.

## Anschließen

Zur Inbetriebnahme schließen Sie bitte die beigefügten Kabel wie folgt an:

- **1** Spiralkabel mit dem langen Ende in die Buchse mit dem Hörersymbol und mit dem kurzen Ende in den Telefonhörer stecken.
- 2 Stecken Sie das Netzwerkkabel mit einem Stecker in Buchse "LINE" ("WAN") und verbinden Sie den anderen Stecker mit Ihrem Netzwerk oder mit dem Modem von Ihrem DSL-Anschluss.

Fragen Sie den Installateur Ihres Netzwerks bzw. Ihren DSL-Provider, wenn Sie hierzu weitere Informationen benötigen.

- **3** Steckernetzteil mit dem kleinen Stecker in Buchse "POWER" einstecken und das Steckernetzteil in eine 230 V Steckdose stecken.
- 4 Wenn Sie das Headset (Zubehör) benutzen wollen, einfach den Stecker in die passende Buchse stecken.

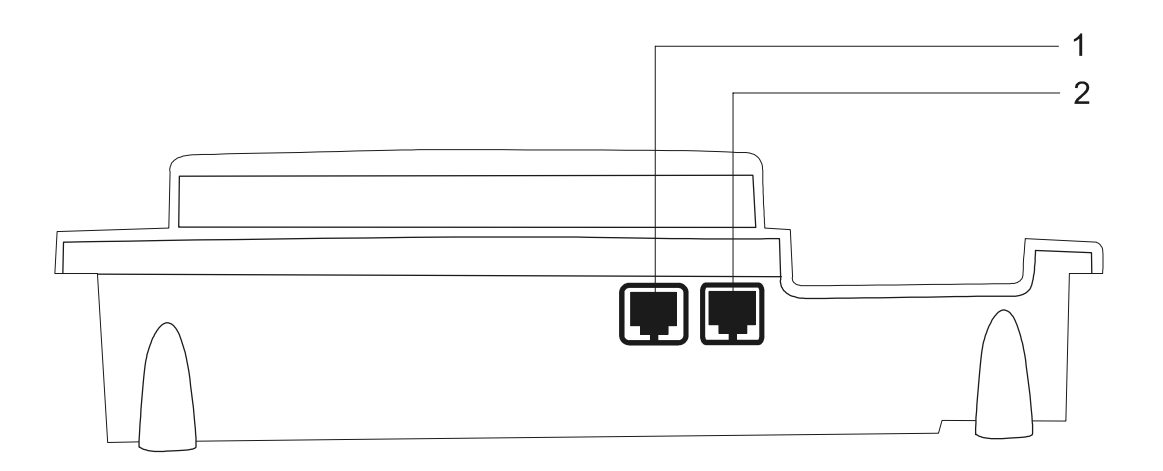

1. PC / LAN Hier können Sie Ihren PC anschliessen

#### 2. WAN In der Regel wird über diesen Netzwerkanschluss telefoniert

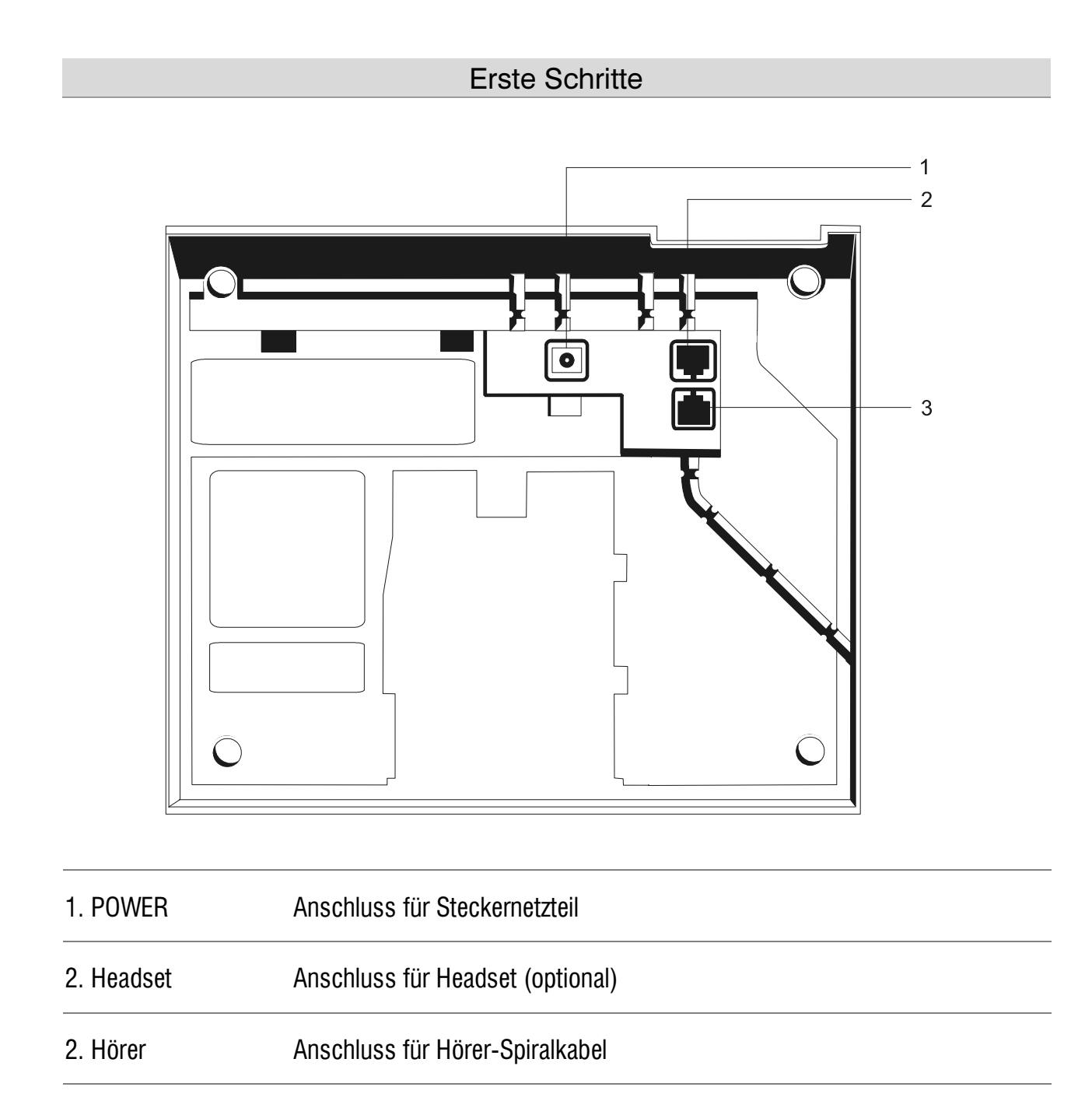

## Darstellung der Bedienschritte

Im folgenden wir Ihnen anhand einfacher Beispiele ausführlich erläutert, wie Sie am tiptel 83 VoIP eine Einstellung verändern.

In den weiteren Kapiteln dieser Bedienungsanleitung wird die Vorgehensweise bei der Programmierung und Einstellung als Menüpfad dargestellt.

Beispiel:

 $\Rightarrow$  Experteneinstell.  $\rightarrow$  Netzwerk  $\rightarrow$  Statisches Netz  $\rightarrow$  IP

bedeutet, sie gelangen zum Menüpunkt "IP", indem Sie die 📀 - Taste drücken, und dann mit den Tasten V und B bis zu dem gewünschten Menüpunkt blättern. Im Unterpunkt "IP" können Sie dann ggf. die IP-Adresse des tiptel 83 VoIP verändern.

Einstellungen mittels Webbrowser werden in der Regel so dargestellt:

WEB  $\rightarrow$  Telefonmenü  $\rightarrow$  Funktionstasten

"WEB" steht für die browsergestützte Webkonfiguration, im weiteren werden dann die einzelnen Menüpunkte bis zu der gewünschten Einstellung dargestellt. Um die browsergestütze Konfiguration aufzurufen, geben Sie im Adressfenster Ihres Browsers die IP-Adresse des tiptel 83 VoIP ein. Die IP-Adresse können Sie am tiptel 83 VoIP mit der Taste 🕶 abfragen.

## Auslieferzustand

Im Auslieferzustand ist als Landessprache "Deutsch" und das tiptel 83 VoIP auf DHCP-Client eingestellt. Wenn in Ihrem Netzwerk ein DHCP-Server eingerichtet ist, dann wird dem tiptel 83 VoIP beim Einschalten automatisch eine IP-Adresse zugewiesen. Die SIP-Einstellungen müssen Sie selbst eingeben.

### Übersicht (Auswahl):

| Landessprache                                       | Deutsch                                     |                                      |
|-----------------------------------------------------|---------------------------------------------|--------------------------------------|
| DHCP                                                | Ein                                         |                                      |
| IP-Adresse am PC-Port                               | IP:<br>Maske:                               | 192.168.10.1<br>255.255.255.0        |
| Zugangsdaten für Konfiguration über<br>Webbrowser   | Benutzername: admin<br>Passwort: admin      |                                      |
|                                                     | mit eingesch<br>Benutzernam<br>Passwort: gu | ränkten Rechten:<br>ne: guest<br>est |
| Zugangscode für Experteneinstellungen<br>am Telefon | 123                                         |                                      |

## Spracheinstellung

✤ Language Set

✤ Spracheinstell.

(WEB  $\rightarrow$  Telefonmenü  $\rightarrow$  Spracheinstellungen)

Alle Menütexte dieser Anleitung sind in Deutscher Sprache gehalten. Stellen Sie daher zunächst die Spracheinstellung des tiptel 83 VoIP auf Deutsch, falls das tiptel 83 VoIP auf eine andere Sprache eingestellt wurde.

| UOIP PHONE<br>01 JAN 00:11 |     |
|----------------------------|-----|
|                            | Rec |

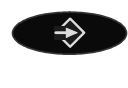

Menütaste drücken

Blättern Sie mit der Steuertaste bis zu "Language Set"

Mit der Steuertaste "German" aus-

| 05 Langu<br><>Englis | age Set<br>h |      |
|----------------------|--------------|------|
| Next                 | Edit         | Quit |

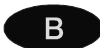

"Edit" drücken

wählen

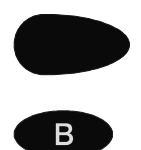

"Save" drücken

Gespeichert

## Netzwerkeinstellungen

#### Grundeinstellung

Im Auslieferzustand ist das tiptel 83 VoIP als DHCP-Client eingestellt. Wenn in Ihrem Netzwerk kein DHCP-Server eingerichtet ist, dann müssen Sie die IP-Adresse selbst eingeben. Eine IP-Adresse ist für den Betrieb und die Konfiguration über Browser zwingend erforderlich. Wenden Sie sich an Ihren Netzwerkadministrator, wenn Sie nicht wissen, welche Netzwerkeinstellungen Sie verwenden müssen.

#### Überprüfung des Netzwerkstatus

#### Kein Netzwerk erkannt

Wenn das tiptel 83 VoIP keine Verbindung zu einem Netzwerk hat, dann steht im Display:

Überprüfen Sie in diesem Fall, ob das Netzwerkkabel richtig gesteckt ist oder ob ein anderer Fehler in der Verkabelung vorliegt. Überprüfen Sie auch die Konfiguration des DHCP-Servers.

#### Netzwerk erkannt

Wenn ein Netzwerk erkannt wurde, dann erscheint folgende Anzeige (Beispiel):

### **Betrieb mit DHCP-Server**

Überprüfen Sie jetzt die Netzwerkeinstellungen.

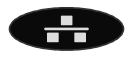

Netzwerkstatus drücken

Falls ein DHCP-Server im Netz eingerichtet ist und dem tiptel 83 VoIP eine IP-Adresse zugeteilt wurde, dann erscheint folgende Anzeige

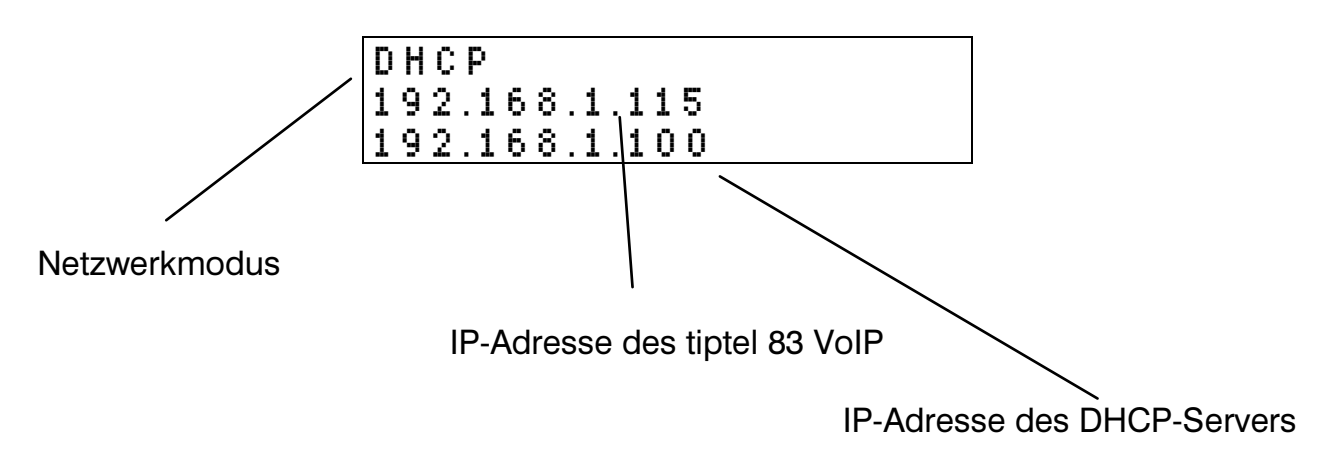

Überprüfen Sie, ob das tiptel 83 VoIP eine IP-Adresse aus dem von Ihnen gewünschten Adressraum zugewiesen bekommen hat.

### **Betrieb ohne DHCP-Server**

Falls kein DHCP-Server im Netz eingerichtet ist oder aus anderen Gründen keine IP-Adresse zugewiesen wurde, erscheint folgende Anzeige

> DHCP Aushandeln...

## Eingabe der IP-Adresse

 $\Rightarrow$  Experteneinstell.  $\rightarrow$  Netzwerk  $\rightarrow$  Statisches Netz  $\rightarrow$ IP

Sie können in diesem Fall die IP-Adresse manuell eingeben.

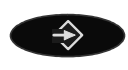

Menütaste drücken

Blättern Sie mit der Steuertaste bis zu Experteneinstell.

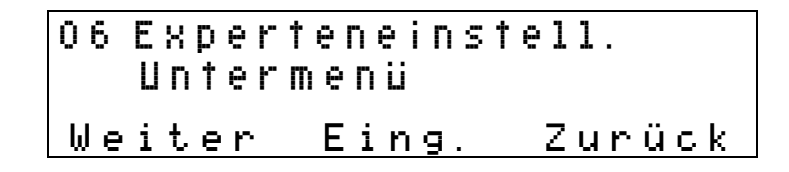

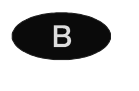

Eing. drücken

Passwortabfrage

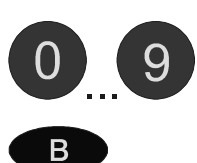

Passwort eingeben (im Auslieferzustand: 123)

Eing. drücken

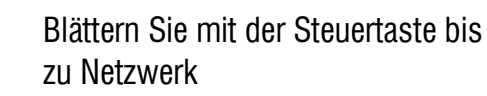

| 03 Netzw<br>Unter | erk<br>menü |        |
|-------------------|-------------|--------|
| Weiter            | Eing.       | Zurück |

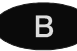

Eing. drücken

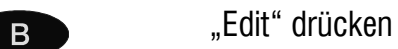

Mit der Steuertaste "Statisch" auswählen

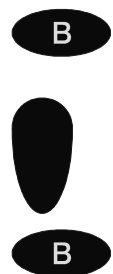

"Spch." drücken

"Gespeichert"

Blättern Sie mit der Steuertaste bis zu "Statisches Netz"

Eing. drücken

| 01 IP<br>192.168.1.179  |           |
|-------------------------|-----------|
| Weiter Edi <sup>.</sup> | t. Zurück |

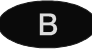

Edit. drücken

| Neuer Pa<br>192.168.1 | rameter<br>.179 |        |
|-----------------------|-----------------|--------|
| Lösch.                | Spch.           | Zurück |

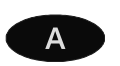

Mit der Auswahltaste "Lösch." löschen Sie das letzte Zeichen

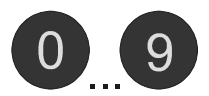

Mit den Zifferntasten geben Sie die IP-Adresse ein.

Benutzen Sie die Stern-Taste zur Eingabe der Punkte in der IP-Adresse

|   | Erste Schrit                                                                                                    | te          |
|---|----------------------------------------------------------------------------------------------------|-------------|
| В | Mit der Auswahltaste "Spch." spei-<br>chern Sie die geänderte IP-Adresse                                                                                                  | Gespeichert |
|   | Hinweis:<br>Die Eingabe kann nicht gespeichert<br>werden, wenn die Eingabe ungültig<br>ist oder wenn der Cursor nicht un-<br>mittelbar hinter der letzten Ziffer<br>steht |             |

### Eingabe der Subnetzmaske

 $\Rightarrow$  Experteneinstell.  $\rightarrow$  Netzwerk  $\rightarrow$  Statisches Netz  $\rightarrow$ Subnetzmaske

Wenn Sie die IP-Adresse manuell eingegeben haben, dann müssen Sie auch die Subnetzmaske manuell eingeben.

Wenn Sie unmittelbar im Anschluss an die Eingabe der IP-Adresse die Subnetzmaske eingeben, dann müssen Sie lediglich zu "02 Subnetzmaske" weiterblättern. Ansonsten beginnen Sie von vorne.

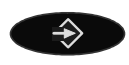

Menütaste drücken

Blättern Sie mit der Steuertaste bis zu Experteneinstell.

06 Experteneinstell. Untermenü Weiter Eing. Zurück

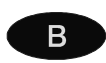

Eing. drücken

Passwortabfrage

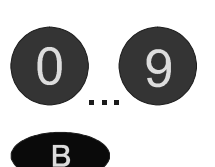

Eing. drücken

Passwort eingeben

(im Auslieferzustand: 123)

Blättern Sie mit der Steuertaste bis zu Netzwerk

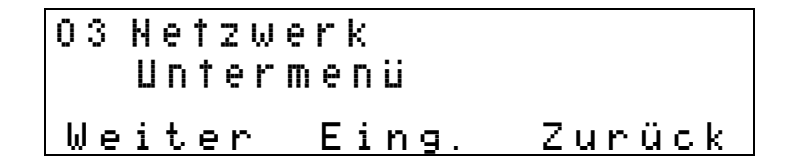

Eing. drücken

| 01 Netzw<br><>DHCP | erk-Modi | US     |
|--------------------|----------|--------|
| Weiter             | Edit.    | Zurück |

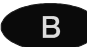

В

"Edit" drücken

Mit der Steuertaste "Statisch" auswählen

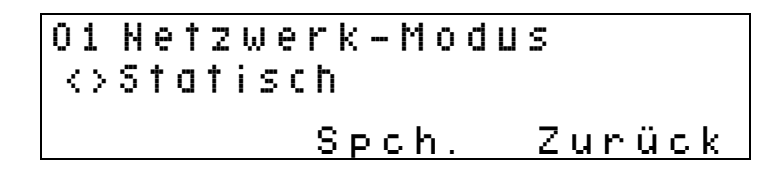

"Spch." drücken

"Gespeichert"

Blättern Sie mit der Steuertaste bis zu "Statisches Netz"

Eing. drücken

Blättern Sie mit der Steuertaste bis zu "Subnetzmaske"

02 Subnetzmaske 255.255.255.0 Weiter Edit. Zurück

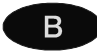

Edit. drücken

Neuer Parameter 255.255.255.0 Lösch. Spch. Zurück

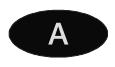

Mit der Auswahltaste "Lösch." löschen Sie das letzte Zeichen

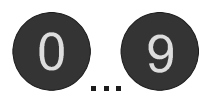

Mit den Zifferntasten geben Sie die Subnetzmaske ein.

Benutzen Sie die Stern-Taste zur Eingabe der Punkte in der Subnetzmaske

В

Mit der Auswahltaste "Spch." spei- Gespeichert chern Sie die geänderte Subnetz- maske

Hinweis:

Die Eingabe kann nicht gespeichert werden, wenn die Eingabe ungültig ist oder wenn der Cursor nicht unmittelbar hinter der letzten Ziffer steht

## Eingabe des Gateway

 $\Rightarrow$  Experteneinstell.  $\rightarrow$  Netzwerk  $\rightarrow$  Statisches Netz  $\rightarrow$  Gateway

Geben Sie hier die IP-Adresse des Gateway ein, über den Ihr Netzwerk mit anderen Netzwerken (z.B. dem Internet) verbunden ist. Sie benötigen ein Gateway, wenn Sie mit SIP-Teilnehmern ausserhalb Ihres Netzwerks telefonieren möchten.

### **Eingabe des DNS - Servers**

 $\Rightarrow$  Experteneinstell.  $\rightarrow$  Netzwerk  $\rightarrow$  Statisches Netz  $\rightarrow$  DNS

Geben Sie hier die IP-Adresse des DNS-Servers ein.

## Konfiguration mittels Browser

Nach Kontrolle bzw. Eingabe der Netzwerkeinstellungen können Sie das tiptel 83 VoIP über einen Browser konfigurieren. Geben Sie hierzu die IP-Adresse des tiptel 83 VoIP im Browser ein und folgen Sie der Menüstruktur. In der webgestützten Konfiguration finden Sie auch einige Einstellungen, die Sie nicht am Telefon vornehmen können.

#### **SIP** Account anlegen

```
\Rightarrow Experteneinstell. \rightarrow SIP-Einstell. \rightarrow {SIP1...SIP5}
```

Sie können hier bis zu 5 SIP-Accounts anlegen. Damit Sie mit dem tiptel 83 VoIP telefonieren können, müssen Sie in der Regel mindestens einen SIP-Account anlegen. Wenn Sie mehrere SIP-Accounts für abgehende Gespräche nutzen wollen, dann müssen Sie die Funktionstasten als "Kontoauswahltasten" einrichten { $WEB \rightarrow Telefonmenü \rightarrow Funktionstasten \rightarrow Funktionstyp$ }. Bei der Verwendung als Systemtelefon sollte in der Regel nur ein SIP-Account angelegt werden.

Folgende Einstellungen können am tiptel 83 VoIP vorgenommen werden:

| SIP{15} Name          | geben Sie hier einen frei wählbaren Namen an, mit<br>dem Sie den SIP-Account bei der Bedienung am<br>Telefon leicht identifizieren können.                                                                                                    |
|-----------------------|----------------------------------------------------------------------------------------------------|
| SIP{15} Server        | geben Sie hier die IP-Adresse oder den Domain-<br>Namen des Servers an, der den SIP-Dienst bereit-<br>stellt (bei Verwendung als Systemtelefon:<br>IP-Adresse Ihrer tiptel TK-Anlage).                                                                                                    |
| SIP{15} Rufnummer     | geben Sie hier die Rufnummer (Identnummer) ein,<br>die Ihnen von Ihrem SIP-Provider zugeteilt wurde<br>(bei Verwendung als Systemtelefon: die Rufnummer<br>des in der tiptel TK-Anlage eingerichteten Teil-<br>nehmers) (siehe auch Rufnummernvergleich auf<br>Seite 44).                                                 |
| SIP{15} Konto         | geben Sie hier den Kontonamen ein, der Ihnen von<br>Ihrem SIP-Provider zugeteilt wurde (bei Verwen-<br>dung als Systemtelefon: der Name des in der tiptel<br>TK-Anlage eingerichteten Teilnehmers).<br>Wenn Sie Probleme bei der Registrierung haben,<br>dann nehmen Sie für Rufnummer und Konto den<br>gleichen Eintrag. |
| SIP{15} Passwort      | geben Sie hier das Passwort ein, das Ihnen von Ih-<br>rem SIP-Provider zugeteilt wurde (bei Verwendung<br>als Systemtelefon: das Passwort des in der tiptel<br>TK-Anlage eingerichteten Teilnehmers).                                                                                                    |
| SIP{15} Registrierung | hier können Sie einstellen, ob der SIP-Account ver-                                                                                                    |

wendet werden soll .

In einigen Fällen, insbesondere beim Einsatz als Systemtelefon, muss noch der Serverport 5060 in Abhängigkeit von der Einstellung Ihrer tiptel.com Telefonanlage verändert werden.

WEB  $\rightarrow$  Telefonmenü  $\rightarrow$  SIP-Einstellungen  $\rightarrow$  Grundeinstellungen  $\rightarrow$  Serverport

## Assistent, Konfigurationswizzard

WEB  $\rightarrow$  Telefonmenü  $\rightarrow$  Assistent

Ein Konfigurationsassistent geleitet Sie bei der ersten Einrichtung Ihres tiptel 83 VoIP durch die wesentlichen Einstellungen.

## Anwendungsbeispiele

Anwendungsbeispiele und Hinweise zur Konfiguration finden Sie auf der Homepage der tiptel.com GmbH unter http://www.tiptel.com.

#### Betrieb als Systemtelefon an einer tiptel.com 410-811

Wenn Sie das tiptel 83 VoIP als Systemtelefon an einer tiptel.com 410-811 betreiben möchten, dann sollten sich beide Geräte im selben Netzwerk befinden. Die tiptel.com 410-811 muss als SIP-Proxy eingerichtet sein. Lesen Sie hierzu die Bedienungsanleitung zu Ihrer tiptel.com 410- 811.

Gehen Sie anschließend wie folgt vor:

1. Richten Sie in der tiptel.com 410-811 einen Teilnehmer als SIP-Teilnehmer ein, indem Sie in den Adminstratoreinstellungen des Teilnehmers unter "Zuweisung auf Nebenstellen" als Port "SIP Proxy Port" wählen. Die Rufnummer des Teilnehmers und das Passwort sind die Zugangsdaten für das tiptel 83 VoIP.

Unter der Rufnummer des Teilnehmers darf sich jeweils nur ein tiptel 83 VoIP an der Telefonanlage anmelden.

Stellen Sie unter SystemTelefon den Typ "83 VoIP" ein

2. Stellen Sie jetzt am tiptel 83 VoIP die Netzwerkdaten ein:

↔ Experteneinstell. → Netzwerk → Statisches Netz → P Eine freie IP-Adresse aus Ihrem Netzwerk

 $\Rightarrow$  Experteneinstell.  $\rightarrow$  Netzwerk  $\rightarrow$  Statisches Netz  $\rightarrow$ Netzwerkmaske Netzwerkmaske Ihres Netzwerks

 $\Rightarrow$  Experteneinstell.  $\rightarrow$  Netzwerk  $\rightarrow$  Statisches Netz  $\rightarrow$ Gateway Gateway Ihres Netzwerks

⇒ Experteneinstell. → Netzwerk → Statisches Netz →DNS IP-Adresse Ihres DNS—Servers

3. SIP User Agent einstellen

Damit das tiptel 83 VoIP von der Telefonanlage als Systemtelefon erkannt wird, müssen Sie folgende Einstellung vornehmen:

Tragen Sie hier "tiptel 83voip" ein.

Funktionstasten einstellen
 WEB → Telefonmenü → Funktionstasten → Funktionstyp: Kommandotaste

Die Einstellung "Kommandotaste" gilt für alle Funktionstasten. In dieser Einstellung werden die Funktionstasten durch die Telefonanlage programmiert.

5. DTMF-Wahl einstellen WEB → Telefonmenü → SIP-Einstellungen → Experteneinstellungen → SIP-Experteneinstellungen → MFV-Modus

Stellen Sie hier "DTMF\_RELAY" ein, damit Sie z.B. Ihre Voicebox fernabfragen können.

Beim Betrieb als Systemtelefon stehen Ihnen fast alle Funktionen wie bei ISDN-Systemtelefonen zur Verfügung. Die Bedienung unterscheidet sich dabei in einigen Punkten.

Ihr Systemtelefon unterstützt keine akustische Quittierung. Nach einer Programmierung über Keypad (z.B. Anrufweiterschaltung aus über #21#) hören Sie deshalb einen Besetztton. Die Quittierung erfolgt anschließend über einen Rückruf.

Folgende Systemfunktionen werden vom tiptel 83 VoIP nicht unterstützt:

- Amtszugang Status
- Amt mit gezielter MSN
- B-Kanal Anzeige
- Mitschnitt (das 83 VoIP hat einen eigene Mitschnittfunktion)

Da als Abschluss für viele Keypadfunktionen die Taste 
verwendet wird, die gleichzeitig aber im tiptel 83 VoIP als Wahlende gilt, können Sie Keypadfunktionen nur per Blockwahl ausführen.

Geben Sie zunächst die gewünschte Zeichenfolge ein (z.B. \*21\*32# für "Anrufumleitung immer" auf Nebenstelle 32) und betätigen Sie dann anschließend die Lautsprechertaste oder nehmen den Hörer ab.

Alternativ können Sie unter

WEB  $\rightarrow$  Telefonmenü  $\rightarrow$  Experteneinstellungen  $\rightarrow$  Wahleinstellungen  $\rightarrow$  Wahleinstellungen  $\rightarrow$  Wahlende mit #

die Option deaktivieren. In diesem Fall können Sie jedoch bei abgehenden Gesprächen nicht mehr die Wahl mit der Taste 
abschliessen. Die gewählte Rufnummer wird dann erst nach Ablauf der eingestellten Wählzeit gewählt.

Einige Keypadfunktionen funktionieren generell nicht mit dem tiptel 83 VoIP, unter anderem:

- gehende Durchwahl auswählen
- Musik on Hold probehören

# Konfiguration

Die Konfiguration des tiptel 83 VoIP kann wahlweise am Telefon oder über einen Webbrowser erfolgen. Der Konfigurationsumfang der browsergestützten Konfiguration ist gegenüber dem Telefon erweitert.

Einige Änderungen, insbesondere im Bereich der Netzwerkeinstellungen, werden erst nach einem Neustart übernommen.

## Allgemeine Telefoneinstellungen

#### Displayeinstellungen

 $\Rightarrow$  Displayeinstell.  $\rightarrow$  Kontrast

Stellen Sie den Kontrast mit den Steuertasten links/rechts so ein, dass Sie das Display gut ablesen können

 $\Rightarrow$  Displayeinstell.  $\rightarrow$  Beleuchtung

Wählen Sie, ob die Hintergrundbeleuchtung bei Bedienung des Telefons automatisch eingeschaltet werden oder dauerhaft aus bleiben soll.

#### Rufton

 $\Rightarrow$  Rufton  $\rightarrow$  Ruftonlautstärke

 $(WEB \rightarrow Telefonmen" \rightarrow Telefone instellungen \rightarrow DSP-Konfiguration \rightarrow Tonruflautstärke)$ 

Stellen Sie die Ruftonlautstärke mit den Steuertasten links/rechts ein.

- Wenn Ihr Telefon klingelt können Sie die Ruftonlautstärke auch mit den Tasten
   und 
   einstellen.
- $\Rightarrow$  Rufton  $\rightarrow$  Ruftonmelodie
- (WEB  $\rightarrow$  Telefonmenü  $\rightarrow$  Telefoneinstellungen  $\rightarrow$  DSP-Konfiguration  $\rightarrow$  Rufton)

Wählen Sie mit den Steuertasten links/rechts eine Ruftonmelodie.

#### Lautstärke von Hörer und Freisprecher

➔ Audioeinstell. → Sprachlautstärke

(WEB  $\rightarrow$  Telefonmenü  $\rightarrow$  Telefoneinstellungen  $\rightarrow$  DSP-Konfiguration  $\rightarrow$  Hörerlautstärke)

Stellen Sie die Hörerlautstärke mit den Steuertasten links/rechts ein.

- Bei abgenommenen Hörer können Sie die Hörerlautstärke auch mit den Tasten + und + einstellen.
- $(WEB \rightarrow Telefonmenü \rightarrow Telefoneinstellungen \rightarrow DSP$ -Konfiguration  $\rightarrow$  Lautsprecherlautstärke)
- Im Freisprechbetrieb stellen Sie mit den Tasten und die Lautstärke des Lautsprechers ein.

 $(WEB \rightarrow Telefonmen"u \rightarrow Telefone instellungen \rightarrow DSP-Konfiguration \rightarrow Mikrofonverstärkung)$ 

Sie können die Mikrofonverstärkung von Hörer und Freisprechmikrofon mit den Steuertasten links/rechts einstellen. Wir empfehlen Ihnen jedoch, diese bei "5" zu belassen.

#### Begrüßungstext

✤ Begrüßungstext

Hier können Sie einen Namen eingeben, der im Ruhezustand im Display erscheint.

Diese Einstellung ist nicht über die Webkonfiguration einstellbar.

#### Landessprache

- Spracheinstell.

Sie können hier die Landessprache des tiptel 83 VoIP auf Deutsch oder Englisch einstellen.

#### **Datum und Uhrzeit**

WEB  $\rightarrow$  Telefonmenü  $\rightarrow$  Telefoneinstellungen  $\rightarrow$  Zeiteinstellungen

Datum und Uhrzeit werden automatisch über SNTP eingestellt. Geben Sie die IP-Adresse des SNTP-Servers sowie die Zeitzone an.

| Server     | Geben Sie die IP-Adresse des Zeitservers an                     |
|------------|-----------------------------------------------------------------|
| Zeitzone   | Wählen Sie Ihre Zeitzone                                        |
| Intervall  | Abfrageintervall für SNTP-Server                                |
| SNTP       | Ein / Aus                                                       |
| Sommerzeit | muss manuell während der Dauer der Sommerzeit<br>gesetzt werden |

Sie können Datum und Uhrzeit auch manuell einstellen:

| Jahr   | JJJJ |
|--------|------|
| Monat  | MM   |
| Tag    | TT   |
| Stunde | ΗН   |
| Minute | MM   |

#### Anrufweiterschaltung

 $\Rightarrow$  Anrufeinstellungen  $\rightarrow$  Weiterschaltung  $\rightarrow$  {SIP1..SIP5}

Geben Sie die gewünschte Anrufweiterschaltung ein.

Modus ..... Wählen Sie zwischen:

- Aus: deaktiviert
- Immer: alle für diesen SIP-Account eingehenden Anrufe werden weitergeleitet
- Besetzt: während Sie telefonieren, werden alle eingehenden
   Anrufe weitergeleitet

#### Konfiguration

 Keine Antwort: eingehende Gespräche werden nach ca. 20 Sekunden weitergeleitet

Rufnummer...... Geben Sie die Zielrufnummer für die Anrufweiterschaltung ein.

Das tiptel 83 VoIP führt die Anrufweiterschaltung selbst durch. Eine Anzeige durch die Telefonanlage tiptel.com findet deshalb nicht statt. Anrufweiterschaltungen die über Keypad oder Systemtasten geschaltet werden, werden in der Telefonanlage angezeigt und durchgeführt.

#### Automatische Anrufannahme

WEB  $\rightarrow$  Telefonmenü  $\rightarrow$  Telefoneinstellungen  $\rightarrow$  Anrufeinstellungen

Ihr tiptel 83 VoIP kann Anrufe nach einer einstellbaren Verzögerungszeit automatisch entgegennehmen. Hierzu wird der Freisprechmodus aktiviert.

Automatisch annehmen .. Ein / Aus

Verzögerung (sek.)..... Anschalteverzögerung in Sekunden

Die Verzögerung gilt auch f
ür den Anrufbeantworter und f
ür die Anrufweiterschaltung

#### Funktionstasten einrichten

WEB  $\rightarrow$  Telefonmenü  $\rightarrow$  Funktionstasten  $\rightarrow$  Funktionstyp

Ihr tiptel 83 VoIP verfügt über Funktionstasten, die individuell belegt werden können. Die Funktionsweise kann für alle Funktionstasten gemeinsam zwischen folgenden Optionen umgestellt werden:

| Speichertaste     | alle Funktionstasten können als Zielwahltaste mit<br>einer Rufnummer belegt werden         |
|-------------------|--------------------------------------------------------------------------------------------|
|                   | Geben Sie die Rufnummer unter "Speichertastenbe-<br>legung" ein.                           |
| Kontoauswahltaste | mit den Funktionstasten wird bei einem abgehen-<br>den Gespräch der SIP-Account ausgewählt |
Kommandotaste ...... die Funktionstasten werden bei Einsatz als Systemtelefon von der tiptel.com Telefonanlage programmiert

Beim Einsatz des tiptel 83 VoIP als Systemtelefon an einer tiptel.com Telefonanlage sollten Sie die Funktionstasten als "Kommandotaste" einrichten, damit die Funktionstasten von der Anlage aus programmiert werden können.

### **Allgemeine SIP-Einstellungen**

WEB  $\rightarrow$  Telefonmenü  $\rightarrow$  Telefoneinstellungen  $\rightarrow$  DSP-Konfiguration

Sie können zur Optimierung der Sprachqualität und der benötigten Bandbreite (bzw. Datenmenge) folgende Einstellungen modifizieren:

| Codes            | bevorzugter Codec für Sprachverbindungen. Der<br>Codec wird bei jedem Verbindungsaufbau ausge-<br>handelt. Es können daher auch andere als der vor-<br>eingestellte Codec zum Einsatz kommen.                                                 |                                                                                        |
|------------------|----------------------------------------------------------------------------------------------------|----------------------------------------------------------------------------------------|
|                  | G.711                                                                                                    | Sprachqualität ähnlich ISDN, jedoch hoher Bandbreitenbedarf                            |
|                  |                                                                                                    | A-law: hauptsächlich in Europa ver-<br>wendete Übertragungskennlinie                   |
|                  |                                                                                                    | u-Law: hauptsächlich in Nordamerika<br>und Japan verwendete Übertra-<br>gungskennlinie |
|                  | G.723                                                                                                    | eingeschränke Sprachqualität bei<br>sehr geringem Bandbreitenbedarf                    |
|                  |                                                                                                    | r63 – 6.3 kbit/s<br>r53 – 5.3 kbit/s                                                   |
|                  | G.729                                                                                                    | gute Sprachqualität bei relativ gerin-<br>gem Bandbreitenbedarf                        |
| G.729 Paketlänge | je kürzer die Paketlänge gewählt wird, desto ge-<br>ringer sind die Delayzeiten und die Ausfälle bei<br>Packet-Loss. Bei längeren Paketen sinkt lediglich<br>der Protokolloverhead, weshalb Sie eher eine<br>kürzere Delayzeit wählen sollten |                                                                                        |

| Konfiguration |                         |                                                                                                    |
|---------------|-------------------------|----------------------------------------------------------------------------------------------------|
|               | Signalisierungsstandard | stellen Sie den Signalisierungsstandard entspre-<br>chend Ihres Landes ein                                                                                                    |
|               | Aufgelegtzeit           | Zeitspanne, nach der erkannt wird, dass der Hörer<br>aufgelegt wurde                                                                                                    |
|               | Spracherkennung         | bei aktiver Spracherkennung führen Sprachpausen<br>während eines Gesprächs zu einem geringerem<br>Datenvolumen. In der Konfiguration Systemtelefon<br>muss diese Funktion deaktiviert werden. |

## Sonstige Einstellungen

| WEB $\rightarrow$ Telefonmenü $\rightarrow$ Telefoneinstellungen $\rightarrow$ Ar | rufeinstellungen  ightarrow Anrufeinstellungen     |
|-----------------------------------------------------------------------------------|----------------------------------------------------|
| Vermitteln aktivieren                                                             | ermöglicht das "Vermitteln ohne<br>Ankündigung"    |
| Dreierkonferenz aktivieren                                                        | ermöglicht die Einleitung einer<br>Dreierkonferenz |

## Wahlhilfen

In Ihrem tiptel 83 VoIP gibt es einige hilfreiche Einstellungen, die Sie bei abgehenden Gesprächen nutzen können.

## **Babyruf, Hotline**

 $WEB \rightarrow Telefonmenü \rightarrow Telefoneinstellungen \rightarrow Anrufeinstellungen \rightarrow Anrufeinstellungen \rightarrow Hotline$ 

Die unter "Hotline" eingetragene Rufnummer wird direkt gewählt, sobald Sie den Hörer abnehmen oder den Freisprecher betätigen. Sie können auch den SIP-Account bestimmen, über den die Rufnummer gewählt werden soll, z.B. 123@1.

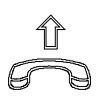

Telefonhörer abheben.

oder

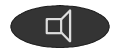

"Lautsprecher" drücken

| АЦТО |  |  |  |
|------|--|--|--|
|------|--|--|--|

Um den Babyruf zu deaktivieren, müssen Sie die Rufnummer wieder löschen.

Aus technischen Gründen können bei aktivem Babyruf leider auch keine Einträge aus dem Telefonbuch gewählt werden.

### Wahleinstellungen

WEB  $\rightarrow$  Telefonmenü  $\rightarrow$  Experteneinstellungen  $\rightarrow$  Wahleinstellungen

Sie können bestimmte Einstellungen vornehmen, die Ihnen den täglichen Umgang mit dem tiptel 83 VoIP erleichtern. Da es bei der SIP-Telefonie keine Vermittlungsstelle im herkömmlichen Sinn gibt, verhält sich auch die Wahl von Rufnummern anders als bei analogen oder ISDN-Telefonen.

Grundsätzlich muss eine Rufnummer oder Zieladresse für einen Anruf als Einheit gesendet werden (Blockwahl). Dabei speichert das tiptel 83 VoIP zunächst alle eingegebenen Ziffern und sendet diese dann als Einheit an den SIP-Proxy. Damit das tiptel 83 VoIP erkennt, wann eine Rufnummer vollständig eingegeben wurde und es mit der Wahl beginnen soll, gibt es verschiedene Methoden:

| Wahlende mit #  | aktivieren Sie diese Option, wenn Sie die Eingabe<br>einer Rufnummer mit der  -Taste abschliessen<br>möchten                                                                                         |
|-----------------|----------------------------------------------------------------------------------------------------|
|                 | Hinweis: Viele Programmier- und Systemfunktionen<br>Ihrer tiptel.com Telefonanlage können Sie dann nur<br>noch mit Hilfe der Wahlvorbereitung oder mit Hilfe<br>der Funktion Direktverbindung nutzen |
| Feste Wahllänge | die Rufnummer wird gewählt, wenn die Anzahl der<br>eingegebenen Ziffern dem eingestellten Wert ent-<br>spricht                                                                                       |
| Wählzeit        | die Rufnummer wird nach Eingabe der letzten Ziffer<br>und nach Ablauf der eingestellten Wählzeit gewählt                                                                                             |

## Wahlregeln

#### $\textit{WEB} \rightarrow \textit{Telefonmen} \ \ \ \rightarrow \textit{Expertencinstellungen} \ \ \rightarrow \textit{Wahleinstellungen} \ \ \rightarrow \textit{Regeleingabe}$

Mit Hilfe von Wahlregeln können Sie für bestimmte Rufnummern das Wahlende automatisch erzeugen. D.h., wenn eine Rufnummer einer Wahlregelentspricht, dann wird sie entsprechend der eingestellten Wahlregel entweder sofort oder nach Ablauf der eingestellten Zeit gewählt. Wahlregeln können auch mit "Direktverbindung" kombiniert werden. Dabei erkennt die Wahlregel zunächst das Ende der Rufnummer, während die Direktverbindung dann die Rufnummer konvertiert.

Wahlregeln können z.B. nur aus einer Rufnummer bestehen oder aber auch Wildcards sowie Steuersequenzen enthalten. Im einzelnen gibt es folgende Einstellmöglichkeiten:

| 1234567890              | Sobald eine Rufnummer mit der eingegeben Ziffern-<br>folge (in diesem Fall "1234567890") übereinstimmt,<br>wird diese Rufnummer gewählt |
|-------------------------|----------------------------------------------------------------------------------------------------|
| [1,2,3] oder [123]      | eine Ziffer kann (als Teil einer Rufnummer) die in<br>den Klammern stehenden Werte annehmen                                             |
| [1-3]                   | eine Ziffer kann (als Teil einer Rufnummer) den in<br>den Klammern stehenden Wertebereich annehmen                                      |
| x                       | jede beliebige Ziffer                                                                                                    |
| Tn                      | die Wahl beginnt nicht sofort, sondern nach Ablauf<br>der mit Tn bestimmten Zeit (n in Sekunden von 0<br>bis 9)                         |
| .Tn                     | ein Dezimalpunkt vor Tn steht für jede beliebige<br>Ziffer und Länge                                                                    |
| Wählzeit                | die Rufnummer wird nach Eingabe der letzten Ziffer<br>und nach Ablauf der eingestellten Wählzeit gewählt                                |
|                         | Die Wählzeit kann z.B. eingerichtet werden, um<br>auch längere Rufnummern als die in der Wahlregel<br>definierte zu wählen              |
| ala füu Malalana arabar |                                                                                                    |

Beispiele für Wahlregeln:

112 ..... 112 wird sofort gewählt

| [1,2,3] x x x | jede 4-stellige Rufnummer, die mit 1, 2 oder 3 be-<br>ginnt wird sofort gewählt                                                                                                    |
|---------------|----------------------------------------------------------------------------------------------------|
| x x x T 5     | jede beliebige 3-stellige Rufnummer wird 5 Sekun-<br>den nach Eingabe der dritten Ziffer gewählt. Wird<br>innerhalb von 5 Sekunden nach Eingabe der dritten<br>Ziffer eine weitere Ziffer gewählt, dann tritt diese<br>Wahlregel nicht in Kraft. Sie können damit auch<br>Rufnummern mit mehr als 3 Ziffern wählen. |

### Direktverbindung, Wahlmodifikation, Kurzwahl

#### WEB $\rightarrow$ Telefonmenü $\rightarrow$ Telefoneinstellungen $\rightarrow$ Direktverbindung

Mit Hilfe von Regeln für Direktverbindungen können Sie gewählte Rufnummern modifizieren. Mit Hilfe dieser Modifikationen können Sie die abgehenden Gespräche gezielt umleiten oder zum Beispiel auch eine Peer to Peer Verbindung unter Umgehung eines SIP-Proxys aufbauen. Sie können sich auch ein Kurzwahlregister damit einrichten.

| Rufnummer   | Geben Sie die vollständige Rufnummer, die modifi-<br>ziert werden soll, ein oder geben Sie nur den ersten<br>Teil einer Rufnummer gefolgt von einem "T" ein |                                                                                 |
|-------------|----------------------------------------------------------------------------------------------------|---------------------------------------------------------------------------------|
|             | 123456                                                                                                    | Änderungen gelten für 123456                                                    |
|             | 12T                                                                                                    | Änderungen gelten für alle Rufnum-<br>mern, die mit 12 beginnen                 |
| Zieladresse | die zu wähler<br>geben IP-Adr                                                                                                    | nde Rufnummer wird an die hier einge-<br>esse gesendet (optional)               |
|             | geben Sie 0.0<br>SIP-Account                                                                                                    | 0.0.1 für SIP-Account 1 ein, 0.0.0.2 für<br>2 und so weiter                     |
| Port        | Port der Ziela<br>Verbindung a<br>bei SIP 5060.                                                                                                    | dresse, zu dem das tiptel 83 VoIP die<br>aufbauen soll (optional). In der Regel |
| Änderung    | folgende Modifikationen können durchgeführt wer-<br>den (optional):                                                                                         |                                                                                 |
|             | add:123                                                                                                    | die angegebenen Ziffern werden der<br>Rufnummer vorangestellt (hier: 123)       |

| Konfiguration |                               |                                                                                            |
|---------------|-------------------------------|--------------------------------------------------------------------------------------------|
|               | all:123456                    | die vollständige Rufnummer wird<br>durch die angegebenen Ziffern<br>ersetzt (hier: 123456) |
|               | rep:123                       | funktioniert ausschließlich mit<br>"Ziffern entfernen".                                    |
|               |                               | die unter "Ziffern entfernen" definierte<br>Stellenanzahl der Rufnummer wird<br>gelöscht   |
|               |                               | die angegebenen Ziffern werden der<br>verbleibenden Rufnummer vorange-<br>stellt           |
| Suffix        | hier eingegeb<br>angehängt (o | ene Ziffern werden der Rufnummer<br>ptional)                                               |

Ziffern entfernen ...... Anzahl der führenden Ziffern, die entfernt werden

## SIP-Account automatisch auswählen

Sie können Rufnummern einrichten und bestimmen, ob der SIP-Account 1 oder 2 benutzt werden soll. Hierzu geben Sie unter Direktverbindung eine Regel mit der gewünschten Rufnummer und der Zieladresse gemäß nachstehender Tabelle ein:

| Zieladresse | SIP-Account |
|-------------|-------------|
| 0.0.0.1     | 1           |
| 0.0.0.2     | 2           |
|             |             |
| 0.0.0.5     | 5           |

## Wahlsperren

In Ihrem tiptel 83 VoIP können Sie verschiedene Wahlsperren einrichten.

## Abgehende Gespräche sperren, Amtsberechtigung

WEB  $\rightarrow$  Telefonmenü  $\rightarrow$  Telefoneinstellungen  $\rightarrow$  Anrufeinstellungen  $\rightarrow$  Anrufeinstellungen  $\rightarrow$  Amtsberechtigung aus

Ohne Amtsberechtigung kann kein abgehendes Gespräch geführt werden. Es können auch keine Rufnummern aus dem Telefonbuch gewählt werden. Lediglich der Babyruf funktioniert.

## Sperrnummern

WEB  $\rightarrow$  Telefonmenü  $\rightarrow$  Telefoneinstellungen  $\rightarrow$  Anrufeinstellungen  $\rightarrow$  Sperrnummern

Geben Sie unter Sperrnummern diejenigen Rufnummern ein, die nicht gewählt werden sollen. Sie können auch Rufnummernkreise von der Wahl ausschließen, indem Sie nur die ersten Ziffern einer Rufnummer eingeben. Sperrnummern verhindern auch die Wahl aus dem Telefonbuch.

## Anrufsperren

Ihr tiptel 83 VoIP bietet Ihnen verschiedene Möglichkeiten, die Annahme ankommender Anrufe einzuschränken.

## Anklopfen

 $\textit{WEB} \rightarrow \textit{Telefonmen} \ \ \ \rightarrow \textit{Telefoneinstellungen} \ \ \rightarrow \textit{Anrufeinstellungen} \ \ \rightarrow \textit{Anklopfen} \ \ aktivieren$ 

Wenn Sie ein Gespräch führen und weitere Anrufer während dieses Gesprächs ein "Besetzt" erhalten sollen, dann deaktivieren Sie diese Option.

## Anrufschutz

↔ Anrufeinstellungen → Anrufschutz WEB → Telefonmenü → Telefoneinstellungen → Anrufeinstellungen → Tonruf Aus

Bei aktiviertem Anrufschutz (entspricht "Tonruf aus" bzw. "DND", Do not disturb) nimmt das tiptel 83 VoIP keine Anrufe entgegen. Anrufer hören, je nach Provider, einen Besetztton oder eine Ansage. Abgehende Gespräche können jedoch unverändert geführt werden.

Bei aktivierten Anrufschutz erscheint in der Anzeige "DND".

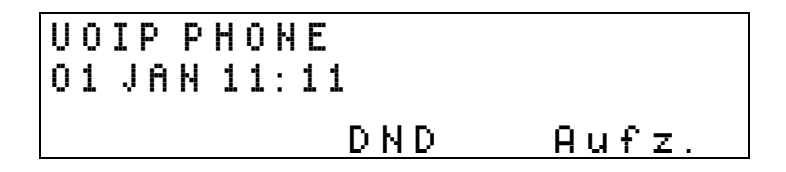

- Im Ruhezustand können Sie den Anrufschutz auch mit der Taste bzw. Ausschalten.
- Eine permanente Anrufweiterschaltung wird auch bei aktiviertem Anrufschutz ausgeführt.

### Anruffilter

WEB  $\rightarrow$  Telefonmenü  $\rightarrow$  Telefoneinstellungen  $\rightarrow$  Anrufeinstellungen  $\rightarrow$  Anruffilter

Geben Sie in dem Anruffilter Ihres tiptel 83 VoIP Rufnummern ein, die bei einem Anruf ein "Besetzt" erhalten sollen.

Sie können auch alphanumerische Sperreinträge eingeben. Eine Auswahl des SIP-Accounts (z.B. 123@1) ist nicht möglich.

## Beschränkung der Anrufe durch Rufnummernvergleich

WEB  $\rightarrow$  Telefonmenü  $\rightarrow$  Telefoneinstellungen  $\rightarrow$  Anrufeinstellungen  $\rightarrow$  Alle Anrufe signalisieren

Grundsätzlich nimmt Ihr tiptel 83 VoIP unabhängig von der Rufnummer des SIP-Accounts alle Rufe entgegen (Alle Anrufe signalisieren).

Andernfalls werden nur Rufe signalisiert, bei denen die Rufnummer (SIP-INVITE) mit der entsprechenden Rufnummer des SIP-Accounts übereinstimmen.

## **Benutzer und Kennwörter**

Der Zugang zu den Experteneinstellungen am tiptel 83 VoIP sowie zur browsergestützten Konfiguration ist durch einen PIN-Code bzw. durch Benutzernamen und Passwort gesichert.

### Tastaturpasswort ändern

→ Experteneinstell. → Passwort ändern

 $WEB \rightarrow Telefonmen "u \rightarrow Telefone instellungen \rightarrow Benutzerkon figuration \rightarrow Tastaturpasswort$ 

Hier können Sie das Tastaturpasswort ändern. Sie benötigen das Tastaturpasswort, um bei der Konfiguration des tiptel 83 VoIP in die Ebene der Experteneinstellungen zu gelangen.

Im Auslieferzustand lautet das Tastaturpasswort 123.

Wenn Sie das Tastaturpasswort vergessen haben, dann können Sie es über die Webkonfiguration neu eingeben.

## Zugang zur Webkonfiguration

## Benutzerverwaltung

WEB  $\rightarrow$  Telefonmenü  $\rightarrow$  Telefoneinstellungen  $\rightarrow$  Benutzerkonfiguration

Sie können verschiedene Benutzer mit unterschiedlichen Zugriffsrechten für die Webkonfiguration einrichten. Es können maximal 5 Benutzer angelegt werden.

| Name          | ein beliebiger Name, ohne Sonder- und Leer-<br>zeichen                                    |
|---------------|-------------------------------------------------------------------------------------------|
|               | "admin" ist ein fest vordefinierter Name und darf<br>nicht verwendet werden               |
| Passwort      | eine beliebige Zeichenfolge aus Alphanumerischen<br>Zeichen, ohne Sonder- und Leerzeichen |
| Privilegstufe | "Root" hat Vollzugriff auf die Webkonfiguration                                           |
|               | "Benutzer" hat einen eingeschränkten Zugriff auf<br>die Konfiguration                     |

Der Benutzer "admin" kann nicht gelöscht werden.

## **MMI-Filter**

WEB  $\rightarrow$  Telefonmenü  $\rightarrow$  Experteneinstellungen  $\rightarrow$  MMI-Filter

Mit Hilfe des MMI-Filters können Sie über den Passwortschutz hinaus den Zugang zu Ihrer Webkonfiguration auf eine IP-Adresse oder einen Adressbereich beschränken. Sie können dann die Webkonfiguration nur noch von einem PC aus durchführen, der eine IP-Adresse aus dem eingegebenen Adressbereich hat.

## Netzwerkeinstellungen

Ihr tiptel 83 VoIP verfügt über eine WAN- und eine LAN- Schnittstelle. Zum Telefonieren müssen Sie die WAN-Schnittstelle einrichten. Die LAN-Schnittstelle kann zum Anschluss eines PC genutzt werden, wenn das tiptel 83 VoIP direkt am DSL-Modem angeschlossen wird oder falls nur ein Netzwerkanschluss am Arbeitsplatz vorhanden ist.

## **WAN-Netzwerkmodus**

- $\Rightarrow$  Experteneinstell.  $\rightarrow$  Netzwerk $\rightarrow$  Netzwerk-Modus
- WEB  $\rightarrow$  Telefonmenü  $\rightarrow$  Netzwerkeinstellungen  $\rightarrow$  WAN

Damit Sie mit dem tiptel 83 VoIP telefonieren oder die webbasierende Konfiguration nutzen können, müssen Sie einige Netzwerkeinstellungen zur Integration des Telefons in Ihr Netzwerk vornehmen.

Wählen Sie hier zwischen den Einstellungen Statisch, DHCP und PPPoE.

| Statisch | Geben Sie die erforderlichen Netzwerkdaten selbst<br>ein.                                                                         |
|----------|----------------------------------------------------------------------------------------------------|
| DHCP     | Die Netzwerkdaten werden von einem DHCP-Server<br>in Ihrem Netzwerk oder z.B. von Ihrer tiptel.com<br>410811 geliefert.           |
| PPPoE    | Das tiptel 83 VoIP hat direkten Zugang zum Internet.<br>Geben Sie die Zugangsdaten Ihres Internetservice-<br>providers (ISP) ein. |

## **PPPoE-Einstellungen**

 $\Rightarrow$  Experteneinstell.  $\rightarrow$  Netzwerk $\rightarrow$  PPPoE-Einstell.

WEB  $\rightarrow$  Telefonmenü  $\rightarrow$  Netzwerkeinstellungen  $\rightarrow$  WAN  $\rightarrow$  WAN-Einstellungen

Geben Sie die Zugangsdaten Ihres Internetserviceproviders (ISP) ein.

| PPPOE-Server          | Geben Sie die IP-Adresse ein, die Ihnen von Ihrem<br>Internetserviceproviders übermittelt wurde.          |
|-----------------------|----------------------------------------------------------------------------------------------------|
|                       | Geben Sie "ANY" ein, wenn Sie keine IP-Adresse erhalten haben.                                            |
| Konto / Benutzername. | Geben Sie den Benutzernamen für den Internet-<br>zugang ein, der Ihnen von Ihrem ISP übermittelt<br>wurde |
| Passwort              | Geben Sie das Passwort für den Internetzugang ein.                                                        |

In der Betriebsart PPPoE sind die manuellen Netzwerkeinstellungen für den WAN-Port (Line) unverändert wirksam. Wenn Sie in der browsergestützten Konfiguration die Netzwerkdaten für den LAN-Port (PC) eingeben, dann müssen Sie dort ein anderes Netzwerk wählen.

## WAN-Einstellungen Statisches Netz

 $\Rightarrow$  Experteneinstell.  $\rightarrow$  Netzwerk $\rightarrow$  Statisches Netz

 $\textit{WEB} \rightarrow \textit{Telefonmen} \ \ \ \ \rightarrow \textit{Netzwerkeinstellungen} \ \ \ \rightarrow \textit{WAN} \rightarrow \textit{WAN-Einstellungen}$ 

Geben Sie die erforderlichen Netzwerkdaten ein.

| IP-Adresse   | Geben Sie die von Ihnen festgelegte IP-Adresse ein                                                                                                    |
|--------------|----------------------------------------------------------------------------------------------------|
| Subnetzmaske | Geben Sie die zu Ihrem Netzwerk passende Netz-<br>werkmaske ein.                                                                                                    |
| Gateway      | Geben Sie hier die IP-Adresse des Gateway ein,<br>über den Ihr Netzwerk mit der Aussenwelt verbun-<br>den ist. Sie benötigen ein Gateway, wenn Sie mit<br>SIP-Teilnehmern ausserhalb Ihres Netzwerks tele-<br>fonieren möchten. |

|                | Konfiguration                                                             |
|----------------|---------------------------------------------------------------------------|
| DNS Domain     | Geben Sie hier die DNS Domain ein oder lassen Sie das Feld leer.          |
| (Primärer) DNS | Geben Sie hier die IP-Adresse des DNS-Servers ein.                        |
| Sekundärer DNS | Geben Sie hier eine alternative IP-Adresse eines zweiten DNS-Servers ein. |

## LAN-Einstellungen

#### $WEB \rightarrow Telefonmen \ddot{u} \rightarrow Netzwerkeinstellungen \rightarrow LAN \rightarrow LAN-Einstellungen$

Geben Sie die erforderlichen Netzwerkdaten ein. Wenn Sie den LAN-Port benutzen, dann werden Sie wahrscheinlich den Bridge-Modus einstellen. Im Bridge-Modus sind beide Netzwerkanschlüsse wie ein Hub geschaltet. Sie können dann z.B. an den LAN-Port des tiptel 83 VoIP einen PC anschliessen, der sich im selben Netzwerk befindet.

| LAN-IP       | Geben Sie die von Ihnen festgelegte IP-Adresse ein.<br>Sie müssen einen anderen Adressbereich als am<br>WAN-Port wählen.                                                                                                    |
|--------------|----------------------------------------------------------------------------------------------------|
|              | Im Bridge-Modus ist diese IP ohne Bedeutung                                                                                                    |
| Subnetzmaske | Geben Sie die zu Ihrem Netzwerk am LAN-Port<br>passende Netzwerkmaske ein.                                                                                                    |
| DHCP-Dienst  | aktivieren Sie den DHCP-Dienst, wenn das tiptel 83<br>VoIP am LAN-Port als DHCP-Server arbeiten soll                                                                                                    |
|              | Im Bridge-Modus ist diese Einstellung ohne<br>Bedeutung                                                                                                    |
| NAT          | aktivieren Sie NAT, wenn das tiptel 83 VoIP nicht im<br>Bridge-Modus arbeitet und Sie das tiptel 83 VoIP als<br>Gateway benutzen möchten. Wenn Sie NAT und<br>Bridge-Modus gleichzeitig deaktivieren, dann bilden<br>WAN- und LAN-Port zwei getrennte Netze. |
|              | Wenn Sie mit Ihrem PC das tiptel 83 VoIP als Gate-<br>way benutzen möchten, dann tragen Sie die LAN-IP<br>des tiptel 83 VoIP in Ihrem PC als Gateway ein.                                                                                                    |

Bei aktiver NAT ist das tiptel 83 VoIP unter Umständen nicht mehr über den WAN-Port erreichbar. Benutzen Sie in diesem Fall den LAN-Port.

- Bridge-Modus......aktivieren Sie den Bridge-Modus, damit sich die beiden Ports des tiptel 83 VoIP wie ein Hub verhalten. In diesem Fall ist das tiptel 83 VoIP auch über den LAN-Port mit der unter WAN-Einstellungen eingetragenen IP-Adresse erreichbar. Deaktivieren Sie den Bridge-Modus, wenn Sie am WAN- und am LAN-Port unterschiedliche Netze betreiben. In diesem Fall ist das tiptel 83 VoIP am LAN-Port mit der unter LAN-Einstellungen eingetragenen IP erreichbar.
- Wenn Sie den Bridge-Modus umschalten, dann führt das tiptel 83 VoIP ohne Nachfrage einen Neustart durch.

### **DHCP-Einstellungen**

#### WEB $\rightarrow$ Telefonmenü $\rightarrow$ Netzwerkeinstellungen $\rightarrow$ DHCP

Wenn das tiptel 83 VoIP am LAN-Port einen DHCP-Server bereitstellen soll, dann geben Sie hier die erforderlichen Einstellungen ein. Sie können dabei mehrere Tabellen eingeben. Wenn der DHCP-Server des tiptel 83 VoIP aktiv ist, dann erhalten im LAN betriebene Netzwerkgeräte (DHCP-Clients) eine dynamische IP, sofern diese keine statische IP-Adresse haben. In dem Bereich der dynamischen IP-Adressen darf keine statische IP-Adresse eine Netzwerkgeräts vorhanden sein.

| Leasetabelle | Name des Datensatzes                                                                                                    |
|--------------|----------------------------------------------------------------------------------------------------|
| Start-IP     | erste dynamische IP-Adresse, die vom DHCP-<br>Server vergeben werden kann.                                                                  |
| End-IP       | letzte dynamische IP-Adresse, die vom DHCP-<br>Server vergeben werden kann.                                                                 |
|              | Wählen Sie in der Regel einen dynamischen IP-<br>Adressbereich in dem Netz, in dem sich auch der<br>LAN-Port Ihres tiptel 83 VoIP befindet. |
| Leasezeit    | Leasetime in Minuten. Die Leasetime gibt an, wie<br>lange die vom DHCP-Server vergebene dynamische<br>IP-Adresse gültig ist                 |

| Konfiguration |                                                                                                    |  |
|---------------|----------------------------------------------------------------------------------------------------|--|
| Subnetzmaske  | die Subnetzmaske muss zu dem eingestellten<br>dynamischen IP-Adressbereich passen und wird<br>bei einer DHCP-Anfrage an den Client übermittelt.                                                                                        |  |
|               | Wählen Sie in der Regel die Subnetzmaske, die Sie auch unter LAN-Einstellungen eingetragen haben                                                                                                    |  |
| Gateway       | IP-Adresse des Gateways, welche dem DHCP-<br>Client mitgeteilt werden soll.                                                                                                    |  |
|               | In der Regel die LAN-IP-Adresse des tiptel 83 VoIP                                                                                                    |  |
| DNS           | IP-Adresse des DNS-Servers, die dem DHCP-Client mitgeteilt werden soll                                                                                                    |  |
| DNS-Relay     | bei aktiviertem DNS-Relay arbeitet das tiptel 83 VolP<br>gegenüber der WAN-Seite als DNS-Client und ge-<br>genüber der LAN-Seite als DNS-Server. D.h., DNS-<br>Anfragen aus dem LAN werden an den DNS-Server<br>im WAN weitergeleitet. |  |

## Portkonfiguration

 $\textit{WEB} \rightarrow \textit{Telefonmen} \ \ \ \rightarrow \textit{Netzwerkeinstellungen} \ \ \rightarrow \textit{Netzwerkdienste}$ 

Stellen Sie die Ports ein, unter denen der jeweilige Dienst erreichbar sein soll.

| HTTP-Port   | über diesen Port ist die Webkonfiguration des tiptel<br>83 VoIP erreichbar. Wenn Sie einen anderen Port<br>als 80 eingeben, dann müssen Sie diesen beim<br>Aufruf in der Adresszeile des Browsers mit ange-<br>ben, z.B. HTTP-Port 100, 192.168.10.1 : 100. |
|-------------|----------------------------------------------------------------------------------------------------|
|             | Hinweis: Die Änderung wird erst nach einem Neu-<br>start des tiptel 83 VoIP übernommen                                                                                                    |
|             | Wenn Sie "0" eingeben, dann ist das tiptel 83 VoIP nicht per Webbrowser konfigurierbar.                                                                                                    |
| Telnet-Port | über diesen Port ist der Telnet-Dienst des tiptel 83<br>VoIP erreichbar.                                                                                                    |

## Spezielle Einstellungen bei einem Betrieb als Gateway

Wenn Sie den LAN-Port nicht im Bridge-Modus betreiben, dann ergeben sich weitere Einstellmöglichkeiten.

## NAT – Network Adress Translation

WEB  $\rightarrow$  Telefonmenü  $\rightarrow$  Netzwerkeinstellungen  $\rightarrow$  NAT

Wenn Sie das tiptel 83 VoIP als Gateway betreiben, dann können Sie über die NAT-Einstellungen die Funktion Ihres Netzwerks optimieren.

 $\textit{WEB} \rightarrow \textit{Telefonmen} \ \ \ \rightarrow \textit{Netzwerkeinstellungen} \ \ \rightarrow \textit{NAT} \ \ \rightarrow \textit{Protokolleinstellungen}$ 

IPSec ALG ..... die NAT gilt auch für das IPSec Protokoll

FTP ALG ..... die NAT gilt auch für das FTP Protokoll

PPTP ALG..... die NAT gilt auch für das PPTP Protokoll

Portforwarding wird immer für ein Protokoll .

WEB  $\rightarrow$  Telefonmenü  $\rightarrow$  Netzwerkeinstellungen  $\rightarrow$  NAT  $\rightarrow$  NAT-Tabelle

| Protokoll   | wählen Sie, ob der von Ihnen vorgenommene<br>Tabelleneintrag für UDP oder TCP gelten soll. |
|-------------|--------------------------------------------------------------------------------------------|
| Aussen-Port | die Portnummer am WAN-Port, der auf die Innen-IP<br>abgebildet werden soll                 |
| Innen-IP    | IP-Adresse des Netzwerkgerätes am LAN-Port                                                 |
| Innen-Port  | die Portnummer am LAN-Port, auf die eingehende<br>Pakete abgebildet werden sollen          |

Um einen NAT-Tabelleneintrag zu löschen, geben Sie alle Daten manuell in die Eingabefelder ein und drücken Sie dann anschließend auf "Löschen".

## DMZ – Demilitarized Zone

WEB  $\rightarrow$  Telefonmenü  $\rightarrow$  Netzwerkeinstellungen  $\rightarrow$  NAT  $\rightarrow$  DMZ-Konfiguration

Für den Aufbau einer DMZ können sie alle über den WAN-Port eingehenden Verbindungen für eine bestimmte IP-Adresse an eine frei wählbare IP-Adresse am LAN-Port weiterleiten.

| Aussen-IP | eingehende IP-Adresse am WAN-Port                                                                                                    |
|-----------|----------------------------------------------------------------------------------------------------|
|           | Wenn Sie die WAN-IP-Adresse des tiptel 83 VoIP als<br>"Aussen-IP" eingeben, dann können Sie das tiptel<br>83 VoIP nicht mehr von aussen konfigurieren! |
| Innen-IP  | Ziel - IP-Adresse LAN-Port                                                                                                    |

## **SIP-Einstellungen**

Sie können in Ihrem tiptel 83 VoIP bis zu 5 SIP-Konten anlegen. Beim Betrieb als Systemtelefon an einer tiptel.com Telefonanlage empfehlen wir Ihnen jedoch, nur einen SIP-Account einzurichten.

## SIP Account Grundeinstellungen

 $\Rightarrow$  Experteneinstell.  $\rightarrow$  SIP-Einstell.  $\rightarrow$  {SIP1...SIP5}

WEB  $\rightarrow$  Telefonmenü  $\rightarrow$  SIP-Einstellungen  $\rightarrow$  Grundeinstellungen

Sie können hier bis zu 5 SIP-Accounts anlegen. Damit Sie mit dem tiptel 83 VoIP telefonieren können, müssen Sie in der Regel mindestens einen SIP-Account anlegen. Wenn Sie mehrere SIP-Accounts für abgehende Gespräche nutzen wollen, dann müssen Sie die Funktionstasten als "Kontoauswahltasten" einrichten { $WEB \rightarrow Telefonmenü \rightarrow Funktionstasten \rightarrow Funktionstyp$ }. Bei der Verwendung als Systemtelefon sollte in der Regel nur ein SIP-Account angelegt werden.

Zur Einrichtung eines SIP-Accounts nehmen Sie folgende Einstellungen vor:

| SIP{15} Name<br>Servername | geben Sie hier einen frei wählbaren Namen an, mit<br>dem Sie den SIP-Account bei der Bedienung am<br>Telefon leicht identifizieren können. |
|----------------------------|----------------------------------------------------------------------------------------------------|
| SIP{15} Server             | geben Sie hier die IP-Adresse oder den Domain-                                                                                             |
| Serveradresse              | Namen des Servers an, der den SIP-Dienst bereit-                                                                                           |
| (De gistrer)               | stellt (bei verwendung als Systemtelefon:                                                                                                  |
| (negisirar)                | IP-Adresse inter tiptel 1K-Anlage).                                                                                                    |

| Konfiguration                                                  |                                                                                                    |  |
|----------------------------------------------------------------|----------------------------------------------------------------------------------------------------|--|
| Serverport                                                     | Geben Sie hier den Port an, über den der SIP-<br>Server erreicht werden kann                                                                                                    |  |
| (Registrar)                                                    |                                                                                                    |  |
| SIP{15} Rufnummer<br>Rufnummer                                 | geben Sie hier die Rufnummer (Identnummer) ein,<br>die Ihnen von Ihrem SIP-Provider zugeteilt wurde<br>(bei Verwendung als Systemtelefon: die Rufnum-<br>mer des in der tiptel TK-Anlage eingerichteten Teil-<br>nehmers) (siehe auch Rufnummernvergleich auf<br>Seite 44).                                               |  |
| SIP{15} Konto<br>Kontoname                                     | geben Sie hier den Kontonamen ein, der Ihnen von<br>Ihrem SIP-Provider zugeteilt wurde (bei Verwen-<br>dung als Systemtelefon: der Name des in der tiptel<br>TK-Anlage eingerichteten Teilnehmers).<br>Wenn Sie Probleme bei der Registrierung haben,<br>dann nehmen Sie für Rufnummer und Konto den<br>gleichen Eintrag. |  |
| SIP{15} Passwort<br>Passwort                                   | geben Sie hier das Passwort ein, das Ihnen von<br>Ihrem SIP-Provider zugeteilt wurde (bei Verwen-<br>dung als Systemtelefon: das Passwort des in der<br>tiptel TK-Anlage eingerichteten Teilnehmers).                                                                                                    |  |
| SIP{15} Registrierung<br>Konto aktiv                           | hier können Sie einstellen, ob der SIP-Account ver-<br>wendet werden soll .                                                                                                    |  |
| die folgenden Einstellungen sind nur in Ausnahmefällen erforde |                                                                                                    |  |
| Angezeigter Name                                               | geben Sie einen Namen ein, der bei abgehenden<br>Gesprächen an den gerufenen Teilnehmer über-<br>mittelt werden soll (CNIP)                                                                                                    |  |
| Proxy-Server                                                   | wenn Ihr SIP-Provider unterschiedliche Server für<br>die Registrierung und den SIP-Proxy bereitstellt,<br>dann geben Sie hier die IP-Adresse oder den Do-<br>main-Namen des Proxyservers ein                                                                                                    |  |
| Proxy-Port                                                     | geben Sie hier den Port an, über den der SIP-<br>Proxy Server erreicht werden kann                                                                                                    |  |
| Proxy-Benutzername                                             | geben Sie hier den Kontonamen ein, der Ihnen von<br>Ihrem SIP-Provider zugeteilt wurde                                                                                                    |  |
| Proxy-Passwort                                                 | geben Sie hier das Passwort ein, das Ihnen von<br>Ihrem SIP-Provider zugeteilt wurde                                                                                                    |  |

Realm

geben Sie Ihren SIP-Domainnamen ein. Falls Sie keinen Realm eingeben, wird entweder die Serveradressen von Registrar oder Proxy benutzt. In der Regel ist hier keine Eingabe nötig

Bei der Verwendung als Systemtelefon an einer tiptel.com Telefonanlage müssen Sie folgende Einstellungen vornehmen:

- Server / Serveradresse
- Serverport
- Rufnummer
- Passwort
- Registrierung / Konto aktiv

Diese Angaben müssen mit den Einstellungen in Ihrer tiptel.com Telefonanlage übereinstimmen. Unter einer Rufnummer darf sich nur ein SIP-Telefon anmelden.

- Bei Anmeldung an einem Asterisk-Server müssen Sie folgende Einstellungen vornehmen:
- Server / Serveradresse
- Serverport
- Kontoname
- Rufnummer
- Passwort
- Registrierung / Konto aktiv

In diesem Fall müssen Kontoname und Rufnummer übereinstimmen

### SIP Account Experteneinstellungen

 $\textit{WEB} \rightarrow \textit{Telefonmenü} \rightarrow \textit{SIP-Einstellungen} \rightarrow \textit{Experteneinstellungen}$ 

Folgende Einstellungen können Sie vornehmen:

| Registrierintervall | das tiptel 83 VoIP erneuert nach Ablauf der einge-<br>stellten Zeitspanne die Registrierung beim SIP-Proxy                          |
|---------------------|----------------------------------------------------------------------------------------------------|
| Erkennungszeit      | Zeitintervall für die automatische Servererkennung<br>siehe "Automatische Servererkennung"<br>(Zeitintervall für Serverüberwachung) |

| Konfiguration            |                                                                                                    |  |
|--------------------------|----------------------------------------------------------------------------------------------------|--|
| SIP-User Agent           | tragen Sie hier den von Ihrem SIP-Provider vorge-<br>gebenen Namen ein oder lassen Sie das Feld frei                                                                                    |  |
|                          | In Verbindung mit einer tiptel.com Telefonanlage<br>tragen Sie "tiptel 83voip" ein                                                                                                    |  |
| Signalschlüssel          | mit dem Signalschlüssel kann die Datenübertra-<br>gung zum SIP-Provider verschlüsselt werden. Las-<br>sen Sie dieses Feld frei, wenn Sie keinen Signal-<br>schlüssel haben              |  |
| Medienschlüssel<br>(RTP) | mit dem Medienschlüssel kann die Sprachüber-<br>tragung (RTP) verschlüsselt werden. Lassen Sie<br>dieses Feld frei, wenn Sie keinen Medienschlüssel<br>haben                            |  |
| Servertyp                | wählen Sie "common", wenn Ihr SIP-Provider nicht<br>in der Liste aufgeführt ist                                                                                                    |  |
|                          | siehe auch "Automatische Servererkennung"                                                                                                    |  |
| MFV-Modus                | bestimmt, mit welchem Verfahren bei einer beste-<br>henden Verbindung weitere Ziffern übertragen wer-<br>den                                                                            |  |
|                          | wählen Sie "DTMF Relay" (inband audio), damit Sie<br>in Verbindung mit einer tiptel.com Telefonanlage die<br>Systemfunktionen nutzen können                                             |  |
|                          | "DTMF RFC2833" und "DTMF SIP INFO" wählen Sie je nach Anwendung.                                                                                                    |  |
| RFC-Version              | Standard ist RFC3261. Wählen Sie RFC2543, wenn<br>Sie zu einem SIP-Telefon nach dem Standard SIP<br>1.0 eine Verbindung aufbauen möchten.                                               |  |
| Anrufweiterschaltung     | wählen Sie zwischen "aus", "immer", "bei besetzt"<br>und "verzögert". Eingehende Anrufe werden dann<br>entsprechen dieser Einstellung an die nachstehen-<br>de Rufnummer weitergeleitet |  |
|                          |                                                                                                    |  |

Bei Auswahl "verzögert" gilt die unter "Anrufeinstellungen" (siehe Seite 36) eingetragene Verzögerungszeit.

| Konfiguration                                          |                                                                                                    |  |
|--------------------------------------------------------|----------------------------------------------------------------------------------------------------|--|
| Zielrufnummer                                          | für Anrufweiterschaltung. Geben Sie die Zielruf-<br>nummer so ein, wie Sie diese bei einem abgehen-<br>den Gespräch eingeben würden.                                                                                                    |  |
|                                                        | Die Anrufweiterschaltung wird über den selben SIP-<br>Account ausgeführt. Es ist nicht möglich, einen an-<br>deren SIP-Account für die Anrufweiterschaltung zu<br>wählen.                                                                                                    |  |
| Subscribe<br>Zeitüberschreitung                        | Timeout / Expires -Wert für Subscribe, siehe<br>"Subscribe aktivieren"                                                                                                    |  |
| PRACK aktivieren                                       | aktiviert das provisorische Acknowledge.                                                                                                    |  |
| Keep Authentication<br>aktivieren                      | veranlasst das tiptel 83 VoIP dazu, den letzten<br>empfangenen Schlüssel bei einer Neuregistrierung<br>zu verwenden. Dies kann eine Registrierung be-<br>schleunigen                                                                                                    |  |
| Automatische<br>Servererkennung<br>(Serverüberwachung) | wenn diese Option aktiviert ist, dann prüft das tiptel<br>83 VoIP regelmäßig entsprechend der eingestell-<br>ten "Erkennungszeit", ob der eingestellte SIP-<br>Server erreichbar ist. Wenn der eingestellte SIP-<br>Server nicht erreichbar ist, dann wird bei abge-<br>henden Gesprächen ein anderer SIP-Account<br>benutzt |  |
| Session Timer<br>aktivieren                            | wenn aktiv, dann wird während eines Gesprächs<br>ein "Re-Invite" durchgeführt                                                                                                    |  |
| Signalverschlüsselung                                  | aktiviert die Verschlüsselung der Signalübertra-<br>gung zum SIP-Provider                                                                                                    |  |
| RTP-Verschlüsselung                                    | aktiviert die Verschlüsselung der Audiodaten (RTP)                                                                                                    |  |
| STUN aktivieren                                        | aktivieren Sie STUN, um über die NAT einer Fire-<br>wall hinweg Gespräche aufzubauen                                                                                                    |  |
|                                                        | deaktivieren Sie STUN, wenn sich der STUN-<br>Server im gleichen Netz befindet.                                                                                                    |  |
| Via rport aktivieren                                   | falls in Verbindung mit der NAT einer Firewall Prob-<br>leme auftreten, dann aktivieren Sie rport. In diesem<br>Fall sendet das tiptel 83 VoIP an den SIP-Provider<br>Portinformationen                                                                                                    |  |

| Konfiguration |                                  |                                                                                                    |
|---------------|----------------------------------|----------------------------------------------------------------------------------------------------|
|               | Mit einzelnem Codec<br>antworten | veranlasst das tiptel 83 VoIP, beim Aufbau einer<br>Verbindung nur einen Codec anstelle einer Liste<br>von Codecs zu senden |
|               | Subscribe aktivieren             | wenn der SIP-Provider die SIP-Präsenzfunktion un-<br>terstützt, dann können Sie diesen Dienst aktivieren.                   |

## **SIP STUN Einstellungen**

WEB  $\rightarrow$  Telefonmenü  $\rightarrow$  SIP-Einstellungen  $\rightarrow$  Globale Einstellungen

Wenn Sie über ein Gateway hinweg VoIP-Gespräche führen möchten, dann ist es meist erforderlich, mit Hilfe eines STUN-Servers die IP-Adresse Ihres Internet-Zugangs zu ermitteln. Der STUN-Server kann z.B. von Ihrem SIP-Provider bereitgestellt werden

| STUN-Server    | geben Sie die IP-Adresse oder den Domain-Namen des STUN-Servers ein             |
|----------------|---------------------------------------------------------------------------------|
| STUN-Port      | geben Sie den Port des STUN-Servers ein                                         |
| STUN-Intervall | geben Sie das Intervall ein, in dem Anfragen zum<br>STUN-Server erfolgen sollen |

### Sonstige SIP Einstellungen

WEB  $\rightarrow$  Telefonmenü  $\rightarrow$  SIP-Einstellungen  $\rightarrow$  Globale Einstellungen

Lokaler SIP-Port..... SIP-Port des tiptel 83 VoIP

SIP-Domain ..... bitte freilassen, diese Einstellung ist für zukünftige Anwendungen reserviert

## QOS

#### $WEB \rightarrow Telefonmen \ddot{u} \rightarrow Netzwerkeinstellungen \rightarrow QOS$

Für die Optimierung der Sprachpakete im Netzwerk können Sie einige Einstellungen vornehmen. Bitte beachten Sie, dass die Wirkung der Einstellungen durch die vorhandene Infrastruktur eingeschränkt sein kann. Folgende Einstellungen stehen Ihnen zur Verfügung:

| VLAN     | Virtual Local Area Network                                                                                                    |  |
|----------|----------------------------------------------------------------------------------------------------|--|
|          | Innerhalb Ihres physikalischen Netzes können Sie<br>mittels einer ID ein virtuelles Netzwerk einrichten.<br>Fragen Sie hierzu den Administrator Ihres Netz-<br>werkes.                       |  |
| DiffServ | Differentiated Services                                                                                                    |  |
|          | Den Sprachpaketen wird bei aktiviertem Service ei-<br>ne eigene Prioritätsstufe zugewiesen. Hohe Werte<br>haben eine höhere Priorität als niedrige Werte. 0xb8<br>hat die höchste Priorität. |  |
|          | Folgende Werte sind möglich:                                                                                                    |  |
|          | 0x 28, 30, 38, 48, 50, 58, 68 , 70, 78, 88, 90, 98, b8.                                                                                                    |  |

## **RTP-Ports**

WEB  $\rightarrow$  Telefonmenü  $\rightarrow$  Netzwerkeinstellungen  $\rightarrow$  Netzwerkdienste

Über die RTP-Ports (Real-Time Transport Protocol) werden die Audiodaten über das Netzwerk verschickt. Die RTP-Ports müssen beim Einsatz mehrerer SIP-Telefone individuell vergeben werden, damit eine Kommunikation auch über ein Gateway möglich ist. In dem Gateway müssen Sie dann für den entsprechenden Portbereich ein Portforwarding einrichten. Sie benötigen in der Regel mindesten 2 RTP-Ports je SIP-Telefon.

RTP-Port ab...... geben Sie hier ein, ab welcher Portadresse der Bereich für das tiptel 83 VoIP genutzt werden soll. Es muss eine gerade Portnummer eingegeben werden.

RTP-Port Anzahl ......... gegen Sie die Anzahl der benötigten RTP-Ports ein. Bitte beachten Sie bei der Einstellung des Port-Forwarding, dass RTP-Ports grundsätzlich immer auf geraden Portnummern liegen und der letzte reservierte Port daher wie folgt berechnet wird:

",RTP-Port bis" = ",RTP-Port ab" + ((",RTP-Port Anzahl"-1) \* 2)

Beispiel:

RTP-Port ab = 5008 RTP-Port Anzahl = 10 Sie müssen in einem eventuell in Ihrem Netz vorhandenen Router Portforwarding von Port 5008 bis 5026 einrichten.

## **Update und Sicherung**

## Auslieferzustand herstellen

Über die browsergestützte Webkonfiguration können Sie Ihr tiptel 83 VoIP wie folgt zurücksetzen:

WEB  $\rightarrow$  Telefonmenü  $\rightarrow$  Systemeinstellungen  $\rightarrow$  Konfiguration löschen

## Auslieferzustand herstellen (Passwort vergessen)

Falls Sie das Passwort für die Webkonfiguration vergessen haben, stellen Sie den Auslieferzustand wie folgt her:

Ziehen Sie den Netzstecker und stecken ihn bei gedrückter Raute-Taste wieder ein.

Post Mode

Öffnen Sie nun auf Ihrem Windows-Rechner eine Konsole für die Kommandozeilen eingabe und geben Sie folgendes ein:

telnet 192.168.10.1

Hierzu muss sich der Windows-Rechner in dem gleichen Netzwerk mit dieser IP-Adresse (192.168.10.xxx) befinden. Der Zugang erfolgt über den WAN-Port.

Anschließend wird Ihnen ein Menü angezeigt, in dem Sie die Konfiguration zurücksetzen können.

## Firmwareupdate

#### $WEB \rightarrow Telefonmen \ddot{u} \rightarrow Systemeinstellungen$

Hier können Sie eine aktuelle Firmware in das tiptel 83 VoIP einspielen. Eine aktuelle Firmware können Sie auf der Webseite der tiptel.com GmbH herunterladen.

Wählen Sie die Datei (Firmware) aus und drücken Sie "Übertragen". Im Display des tiptel 83 VoIP erscheint:

Lade herunter

anschließend

Upd.erfolgreich

und schliesslich

Starte neu

Nachdem das tiptel 83 VoIP neu gestartet ist, müssen Sie sich neu einloggen.

The second second secon

### **Aktuelle Version der Firmware**

#### WEB $\rightarrow$ Telefonmenü $\rightarrow$ Aktuelle Einstellungen

Die aktuelle Versionsnummer der Firmware steht neben "Version". Sie benötigen die Versionsnummer der Firmware z.B. für Supportanfragen.

## **Konfiguration sichern**

WEB  $\rightarrow$  Telefonmenü  $\rightarrow$  Systemeinstellungen  $\rightarrow$  Konfiguration sichern

Hier können Sie die Einstellungen Ihres tiptel 83 VoIP als Textdatei dauerhaft auf Ihrem PC speichern.

Eine gespeicherte Konfiguration können Sie mit "HTTP-Update" wieder in das tiptel 83 VoIP zurückspielen.

# Telefonfunktionen/Telefonieren

## Ein Gespräch führen

Nachdem Sie Ihr tiptel 83 VoIP einwandfrei angeschlossen und eingerichtet haben, können Sie Ihr erstes Telefongespräch führen.

Während eines Telefonats erscheint ein Gesprächstimer, er zeigt die Zeit seit der Leitungsbelegung an. So haben Sie stets eine Kontrolle über Ihre aktuelle Gesprächszeit.

- Aus technischen Gründen hören Sie bei externen Gesprächen keinen Amtston.
- Es ist leider beim tiptel 83 VoIP nicht möglich, Sonderwähltöne wie beim Betrieb eines herkömmlichen Systemtelefons an einer tiptel.com Telefonanlage einzuspielen (z.B. bei einer aktiven Anrufumleitung).
- Bitte beachten Sie beim Telefonieren die bei der Internettelefonie typischen Gegebenheiten. Beachten Sie bitte auch, dass Ihr Router Einfluss auf die Internettelefonie hat und entsprechend konfiguriert sein muss.
   So können Sie z.B. nicht zwei tiptel 83 VoIP über den selben Router als au-Benliegende Nebenstelle an einer tiptel.com Telefonablage betreiben, wenn der Router kein Hairpin unterstützt.

Verwenden Sie in diesem Fall eine weitere tiptel.com Telefonanlage als außenliegende Unteranlage, um in der außenliegenden Nebenstelle mehrere SIP-Telefone zu betreiben, die sich auch untereinander anrufen können.

## **Ankommende Anrufe**

Ankommende Anrufe werden akustisch und optisch signalisiert.

| Rainer<br>456 |       |
|---------------|-------|
| <u>Anneh.</u> | Abws. |

Um den Anruf anzunehmen, drücken Sie die Taste 💶 oder nehmen Sie den Hörer ab.

Mit den Tasten 🗇 und 🗇 können Sie während der Rufphase die Ruftonlautstärke verändern.

## Anruf abweisen

Wenn Sie den Anrufer abweisen möchten, dann drücken Sie Taste C, "Abws.".

## Ein abgehendes Gespräch führen

Bei abgehenden Gesprächen wird immer der erste eingerichtete SIP-Account vorgewählt. Wenn Sie mehrer SIP-Accounts eingerichtet und die Funktionstasten als Kontoauswahltasten eingerichtet haben, dann können Sie einen anderen Account wählen. Falls Sie die "automatische Servererkennung" (Serverüberwachung) eingeschaltet haben und der Account derzeit nicht aktiv ist, dann wird der nächste eingerichtete Account verwendet.

### **Automatische Amtsholung**

Falls in Ihrer tiptel.com Telefonanlage für den Teilnehmer eine automatische Amtsholung programmiert wurde, müssen Sie, um ein internes Gespräch zu führen, die Kennziffer für eine interne Verbindung (##) zusammen mit der gewünschten internen Rufnummer mit Hilfe der Wahlvorbereitung wählen.

### Wahl

Telefonhörer abheben und Wählton abwarten.
 Geben Sie mit dem Ziffernblock die gewünschte Telefonnummer ein.
 Geben Sie mit dem Ziffernblock die gewünschte Telefonnummer ein.
 Die gedrückten Ziffern werden angezeigt und entsprechend den Wahleinstellungen und Wahlregeln gewählt (z.B. nach der abschließenden Eingabe von Taste .
 Um die Wahl der zuletzt gewählten Rufnummer zu wiederholen, Wahlwiederholung drücken.

Wenn Sie mehrere SIP-Accounts eingerichtet und die Funktionstasten als "Kontoauswahltaste" definiert haben (*WEB*  $\rightarrow$  *Telefonmenü*  $\rightarrow$  *Funktionstasten*), dann können Sie mit den Funktionstasten einen SIP-Account auswählen.

| 3s drücken | Um das Lauthören einzuschalten,<br>Lautsprecher 3s drücken.                                                       | Der Lautsprecher wird eingeschaltet,<br>anwesende Personen können das Ge-<br>spräch mithören.  |
|------------|----------------------------------------------------------------------------------------------------|------------------------------------------------------------------------------------------------|
| L<br>L     | Um das Freisprechen ein- und aus-<br>zuschalten, Lautsprecher drücken.                                            | Freisprechen wird eingeschaltet, anwe-<br>sende Personen können am Gespräch<br>mit teilnehmen. |
|            | Bei abgenommen Hörer können Sie<br>mit der Taste "Lautsprecher" zwi-<br>schen Freisprecher und Hörer<br>wechseln. |                                                                                                |
|            | Um das Mikrofon ein- und auszu-<br>schalten, Stummtaste drücken.                                                  | Das Mikrofon wird ausgeschaltet.                                                               |
|            | Zum Beenden des Gesprächs, ein-<br>fach den Telefonhörer auflegen.                                                | Die Verbindung wird beendet.                                                                   |

### Indirekte Wahl (Wahlvorbereitung)

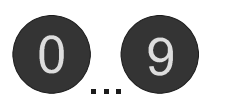

Geben Sie mit dem Ziffernblock die gewünschte Telefonnummer ein.

Die gedrückten Ziffern werden angezeigt, aber noch nicht gewählt.

Die *#* als Wahlabschluss ist nicht erforderlich

| Konfiguration |                                                                              |                                                                     |  |
|---------------|------------------------------------------------------------------------------|---------------------------------------------------------------------|--|
| A             | Mit der Auswahltaste "Lösch."<br>Iöschen Sie das letzte Zeichen              |                                                                     |  |
| C             | Mit "Spch." können Sie die Ruf-<br>nummer in das Telefonbuch über-<br>nehmen | siehe Seite 77                                                      |  |
|               | Um die eingegebene Telefonnum-<br>mer zu wählen, Telefonhörer abhe-<br>ben.  | Die Verbindung wird aufgebaut, Sie kön-<br>nen Ihr Gespräch führen. |  |
| В             | oder                                                                         |                                                                     |  |
|               | "Wählen" drücken                                                             |                                                                     |  |

Es ist leider beim tiptel 83 VoIP nicht möglich, bei der Wahlvorbereitung ein SIP-Konto auszuwählen

# Im Gesprächszustand

Im Gesprächszustand können Sie verschiedene Aktionen durchführen.

| Hello_Wor<br>123 | rld  | 00:25    |
|------------------|------|----------|
| Notiz            | Verm | n. Aufz. |

## Rückfrage halten

| R | "R" drücken                                            | Freizeichen                                              |
|---|--------------------------------------------------------|----------------------------------------------------------|
|   | Rufnummer des Zielteilnehmers<br>wählen                | Teilnehmer nimmt ab, Rückfrage halten                    |
| Ħ | Beenden Sie das aktive Gespräch<br>mit der Raute-Taste | Sie sind wieder mit dem ersten Teilneh-<br>mer verbunden |

## Anklopfen, Makeln

Sie führen ein Gespräch. Ein anderer Teilnehmer ruft Sie an. Die Rufnummer und ggf. der Name des Anrufers wird in der Anzeige dargestellt. Sie hören einen Anklopfton und möchten das Gespräch annehmen.

|                | Rainer<br>456                                                                                     |                                                                                                 |
|----------------|---------------------------------------------------------------------------------------------------|-------------------------------------------------------------------------------------------------|
|                |                                                                                                   | Abws.                                                                                           |
| R              | "R" drücken                                                                                       | Der Anklopfer wird angenommen                                                                   |
| R              | "R" drücken                                                                                       | Zwischen beiden Gesprächen wird ge-<br>makelt, d.h., Sie wechseln zwischen<br>beiden Gesprächen |
| #              | Beenden Sie das aktive Gespräch<br>mit der Raute-Taste und wechseln<br>zu dem gehaltenen Gespräch |                                                                                                 |
| Wenn Sie den A | Anklopfer abweisen möchten danı                                                                   | n drücken Sie                                                                                   |
| C              | "Abws"                                                                                            | der Anklopfer wird abgewiesen                                                                   |

Die Anklopffunktion kann deaktiviert werden:

 $\textit{WEB} \rightarrow \textit{Telefonmen} \ddot{u} \rightarrow \textit{Telefone} \\ \textit{instellungen} \rightarrow \textit{Anrufe} \\ \textit{instellungen} \rightarrow \textit{Anklopfen} \\ \textit{aktivieren} \\ \textit{instellungen} \\ \textit{aktivieren} \\ \textit{instellungen} \\ \textit{instellungen} \\ \textit{aktivieren} \\ \textit{instellungen} \\ \textit{instellungen} \\ \textit{ins$ 

#### Vermitteln

Wenn das tiptel 83 VoIP an einer Tk-Anlage betrieben wird, können Sie auch Gespräche vermitteln.

| R    | "R" drücken                             | Freizeichen                                     |
|------|-----------------------------------------|-------------------------------------------------|
|      | Rufnummer des Zielteilnehmers<br>wählen | Teilnehmer nimmt ab, Rückfrage halten           |
|      | Hörer auflegen                          | die beiden Gesprächsteilnehmer werden verbunden |
| oder |                                         |                                                 |
| В    | "Verm." drücken                         | die beiden Gesprächsteilnehmer werden verbunden |

Aus technischen Gründen ist das Vermitteln nach extern eingeschränkt .Das Vermitteln funktioniert nicht, wenn z.B. unterschiedliche Codecs verwendet werden und wenn die zu vermittelnden Gespräche über unterschiedliche SIP-Provider geführt werden.

### Vermitteln ohne Ankündigung

Sie können das Gespräch auch vermitteln, ohne mit dem Zielteilnehmer zu sprechen. Hierzu muss unter

 $WEB \rightarrow Telefonmen \ddot{u} \rightarrow Telefone instellungen \rightarrow Anrufe instellungen$ 

die Option "Vermitteln aktivieren" eingeschaltet sein.

| В | "Verm." drücken                         | die beiden Gesprächsteilnehmer werden verbunden                           |
|---|-----------------------------------------|---------------------------------------------------------------------------|
| Л | Rufnummer des Zielteilnehmers<br>wählen | Teilnehmer nimmt ab, die beiden Ge-<br>sprächsteilnehmer werden verbunden |
| ñ | Hörer auflegen                          |                                                                           |

Das Vermitteln kann unter Umständen nicht funktionieren, wenn die zu vermittelnden Gespräche über unterschiedliche SIP-Provider geführt oder unterschiedliche Codecs verwendet werden.

## **3er Konferenz**

Wenn Sie ein Gespräch führen und sich ein weiteres Gespräch im Halten befindet, dann können Sie eine Dreierkonferenz einleiten.

Wenn das tiptel 83 VoIP an einer tiptel.com Telefonanlage betrieben wird, dann kann die 3er Konferenz nur von einem tiptel 83 VoIP aus eingeleitet werden. Es ist aus technischen Gründen nicht möglich, eine 3er Konferenz mit einem VoIP-Teilnehmer von einem ISDN- oder analogen Telefon aus einzuleiten.

| 4711  |       | 00:25 |
|-------|-------|-------|
| Notiz | Verm. | Konf. |

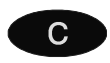

"Konf." drücken

Sie können jetzt mit beiden Teilnehmern gleichzeitig sprechen

die Konferenz wird beendet und ein Ge-

spräch (meist das zuletzt aufgebaute) in

Halten gelegt

Sie können die Konferenz wie folgt beenden:

"R" drücken

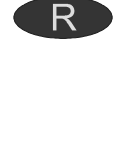

Beenden Sie das aktive Gespräch mit der Raute-Taste und wechseln zu dem gehaltenen Gespräch

oder

Image: Hörer auflegenalle aktiven Verbindungen werden ge-<br/>trennt

 $\textit{WEB} \rightarrow \textit{Telefonmen} \ \ \ \rightarrow \textit{Telefoneinstellungen} \ \ \rightarrow \textit{Anrufeinstellungen} \ \ \rightarrow \textit{Anrufeinstellungen}$ 

"Dreierkonferenz aktivieren" muss aktiv sein.

## Mitschnitt

Bitte weisen Sie Ihren Gesprächspartner darauf hin, dass Sie das Gespräch aufzeichnen. Der geheime Mitschnitt von Telefonaten kann durch Gesetze eingeschränkt sein.

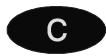

"Aufz." drücken

das Gespräch wird mitgeschnitten und unter "Neue Aufzeichnungen" gespeichert

Aufzeichnung... 00:25 Stop

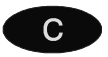

Drücken Sie "Stop.", um die Aufzeichnung vor dem Gesprächsende zu beenden

Aus technischen Gründen ist es leider nicht möglich, die in Verbindung mit dem optionalen Voicemailsystem integrierte Mitschnittfunktion der tiptel.com Telefonanlage zu nutzen.

### Notiz

Sie können sich währen eines Gesprächs eine Rufnummer notieren.

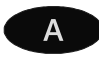

"Notiz" drücken

| Bitte E<br>0210212 | ingeben<br>23456 |       |
|--------------------|------------------|-------|
| < <                | Lösch.           | Spch. |

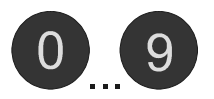

Mit den Zifferntasten geben Sie die Buchstaben bzw. Ziffern ein.

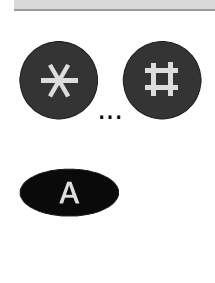

Eingabe von Stern bzw. Raute

"<<" drücken, um die Notiz abzubrechen

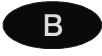

"Lösch." drücken, um das letzte Zeichen zu löschen

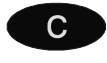

"Spch." drücken, um die Rufnummer temporär zu speichern

Nach Beendigung des Gesprächs können Sie die notierte Rufnummer in das Telefonbuch übernehmen.

| UOIP PHONE<br>01 JAN 00:11 |       |
|----------------------------|-------|
| Notiz                      | Aufz. |

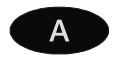

Drücken Sie "Notiz", um die Rufnummer anzusehen

| 02102123456 |       |        |
|-------------|-------|--------|
| < <         | Spch. | Lösch. |

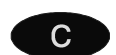

Drücken Sie "Lösch.", um die Notiz zu löschen

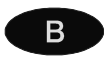

Drücken Sie "Spch., um die Rufnummer in das Telefonbuch zu übernehmen

Gehen Sie hierbei vor, wie unter dem Kapitel "Neuen Telefonbucheintrag eingeben" auf Seite 77 beschrieben.

## Lauthören, Freisprechen

An Stelle des Telefonhörers können Sie auch mit dem Freisprecher eine Verbindung aufbauen oder ein Gespräch entgegen nehmen. Im Freisprechbetrieb ist der Hörer funktionslos.

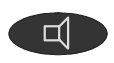

Lautsprecher drücken (dies entspricht dem Abheben des Hörers). In der Anzeige erscheint das Symbol für den Freisprecher. Sie hören den Wählton oder können Ihr Gespräch führen.

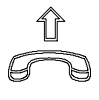

Um vom Freisprecher auf den Hörer umzuschalten, einfach den Telefonhörer abheben. Sie können Ihr Gespräch mit dem Hörer weiterführen.

Während eines Gesprächs können Sie zwischen Hörer, Freisprechen und Lauthören wechseln.

| (     | )1:05 |       |
|-------|-------|-------|
| 123   |       |       |
| Notiz | Verm. | Aufz. |

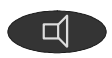

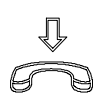

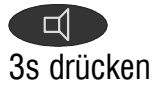

Um vom Telefonhörer auf den Freisprecher umzuschalten, Lautsprecher drücken und Telefonhörer auflegen.

Um das Lauthören einzuschalten,

Um das Lauthören wieder auszuschalten, drücken Sie die Taste "Lautsprecher" 2x hintereinander.

Lautsprecher 3s drücken.

Sie können Ihr Gespräch mit dem Freisprecher weiterführen.

Der Lautsprecher wird eingeschaltet, anwesende Personen können das Gespräch mithören.

# Headset

Mit dem optionalen Headset können Sie ungestört telefonieren, ohne den Telefonhörer zu benutzen.

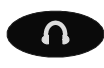

Headset drücken (dies entspricht dem Abheben des Hörers).

In der Anzeige erscheint das Symbol für das Headset. Sie hören den Wählton oder können Ihr Gespräch führen.
### Konfiguration

Während eines Gesprächs können Sie zwischen Headset, Freisprechen und Lauthören wechseln.

| 0     | 1:05  |       |
|-------|-------|-------|
| 123   |       |       |
| Notiz | Verm. | Aufz. |

| L<br>L     | Um vom Headset auf den Freispre-<br>cher umzuschalten, Lautsprecher<br>drücke.                         | Sie können Ihr Gespräch mit dem Frei-<br>sprecher weiterführen.                               |
|------------|----------------------------------------------------------------------------------------------------|-----------------------------------------------------------------------------------------------|
| 3s drücken | Um das Lauthören einzuschalten,<br>Lautsprecher 3s drücken.                                            | Der Lautsprecher wird eingeschaltet,<br>anwesende Personen können das Ge-<br>spräch mithören. |
| 2x         | Um das Lauthören wieder auszu-<br>schalten, drücken Sie die Taste<br>"Lautsprecher" 2x hintereinander. | •                                                                                             |
| oder       | Sie können statt dessen auch die<br>Taste "Headset" drücken.                                           |                                                                                               |
|            |                                                                                                    |                                                                                               |

# Anruflisten

### Allgemeines

In Ihrem tiptel 83 VoIP sind drei Anruflisten integriert. Anrufe Abwesend , abgehender Ruf und eingehender Ruf. Jede Liste speichert die Anrufe mit Datum und Uhrzeit. Die Telefonnummern aus der Anrufliste können direkt gewählt werden. Einzelne Einträge oder die gesamte Liste lassen sich löschen. Einträge aus der Anrufliste können ins Telefonbuch übernommen werden.

- Sobald Sie sich einen Anruf aus der Liste "Anrufe Abwesend" angeschaut haben, wird der Eintrag in die Liste "Eingehender Ruf" verschoben.
- Die MWI-LED blinkt, solange sich in der Liste "Anrufe Abwesend" Einträge befinden.

## Anruflisten öffnen und anrufen

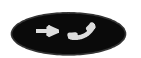

Listentaste drücken.

Die Anzeige wechselt und zeigt die Auswahl der Anruflisten.

| Anrufe Abwesend<br>2 Listeneinträge |        |
|-------------------------------------|--------|
| Weiter Eing.                        | Zurück |

### Anrufe Abwesend

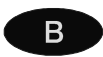

Eing. drücken

| 456β1     |        |       |
|-----------|--------|-------|
| 01 JAN 11 | : 11   |       |
| Lösch     | Wählen | Edit. |

# Optionen

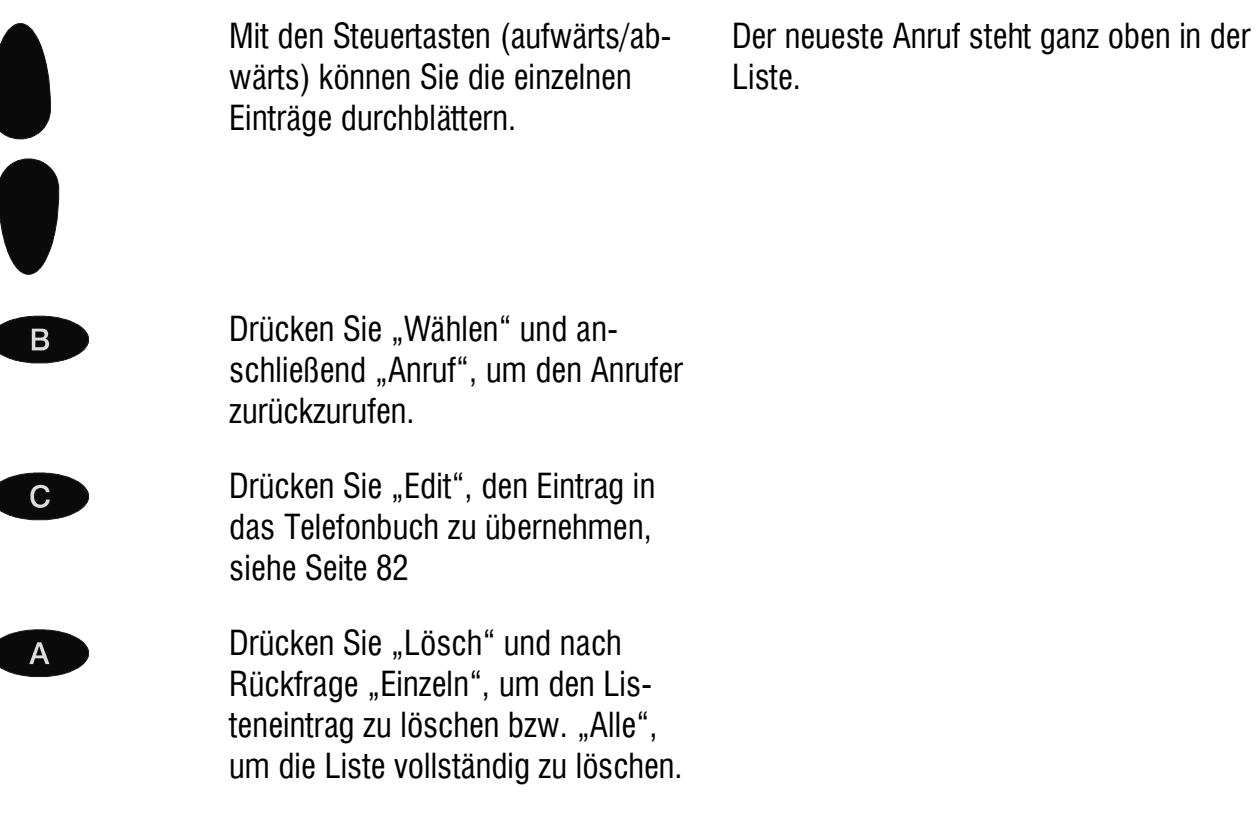

# Eingehender Ruf

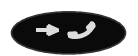

Listentaste drücken.

Die Anzeige wechselt und zeigt die Auswahl der Anruflisten.

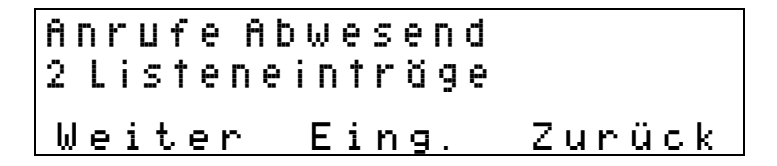

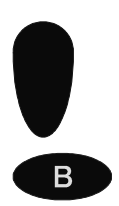

Mit den Pfeil runter Tasten zu "Eingehender Ruf" wechseln

Eing. drücken

Die Optionen sind bereits unter Anrufe Abwesend auf Seite 74 beschrieben.

### **Abgehender Ruf**

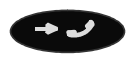

Listentaste drücken.

Die Anzeige wechselt und zeigt die Auswahl der Anruflisten.

| Anrufe Abwesend<br>2 Listeneinträge |        |
|-------------------------------------|--------|
| <u>Weiter Eing.</u>                 | Zurück |

Mit den Pfeil runter Tasten zu "Abgehender Ruf" wechseln

Eing. drücken

R

Die Optionen sind bereits unter Anrufe Abwesend auf Seite 74 beschrieben.

# Telefonbuch

### 

 $\textit{WEB} \rightarrow \textit{Telefonmen} \ddot{u} \rightarrow \textit{Telefoneinstellungen} \rightarrow \textit{Telefonbuch}$ 

In Ihrem tiptel 83 VoIP können Sie unabhängig von Ihrer Telefonanlage bis zu 100 individuelle Telefonbucheinträge mit Name und Rufnummer verwalten. Jedem Eintrag kann ein SIP-Account für abgehende Gespräche und ein Klingelton zugewiesen werden.

### Neuen Telefonbucheintrag eingeben

Im Ruhezustand des tiptel 83 VoIP:

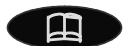

"Telefonbuch" drücken

| Telefonbuch<br>Kein Eintrag |        |
|-----------------------------|--------|
| Hinzu                       | Zurück |

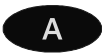

Auswahltaste "Hinzu." drücken

| Name: _<br>Tel.: 123 |     |        |
|----------------------|-----|--------|
| Lösch                | abc | Option |

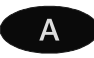

Mit der Auswahltaste "Lösch." löschen Sie das letzte Zeichen

### Konfiguration

Mit dieser Auswahltaste wechseln Sie zwischen Groß- , Kleinbuchstaben und Ziffern

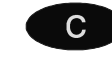

Β

Beim Drücken von "Option" haben Sie folgende Auswahl:

1: OK – Eintrag speichern 2: Zeichen – Sonderzeichen einfügen

2: Zeichen – Sonderzeichen einfü- , . :  $\$  & () < > [] ~ ! \_ = + - ?

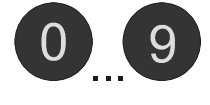

Mit den Zifferntasten geben Sie die Buchstaben bzw. Ziffern ein.

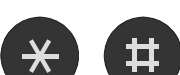

Eingabe von Stern bzw. Raute

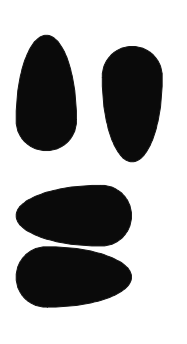

Mit den Pfeil rauf / runter Tasten wechseln Sie zwischen Name, Rufnummer und Klingeln

Mit den Pfeil rechts / links Tasten bewegen Sie den Cursor

## **SIP-Account zuweisen**

Nome:Hello\_World Tel.:123β1 Lösch abc Option

Hängen Sie an die Rufnummer des Telefonbucheintrags bei Bedarf noch ein "@" mit dem Index des gewünschten SIP-Accounts an.

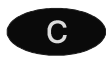

"Option" Drücken und mit 1: OK – Eintrag speichern

# IP-Adresse zuweisen, Direktverbindung

Sie können bei Telefonbucheinträgen auch eine Direktverbindung eingeben, sofern Ihnen die IP-Adresse des Zielteilnehmers bekannt ist.

| Name:Hello_World<br>Tel.:123@127.0.0.0 |     |        |
|----------------------------------------|-----|--------|
| Lösch                                  | abc | Option |

Hängen Sie an die Rufnummer des Telefonbucheintrags noch ein "@" mit der gewünschten Adresse des SIP-Telefons an.

Den Dezimalpunkt für die IP-Adresse geben Sie wie folgt ein:

| C | "Option" Drücken<br>2: Zeichen – Sonderzeichen einfü-<br>gen | ',.:\$%&() <>[]~!_=+-?      |
|---|--------------------------------------------------------------|-----------------------------|
|   | Mit der Steuertaste den Dezimal-<br>punkt auswählen          |                             |
| В | "Eing" drücken                                               | Dezimalpunkt wird eingefügt |
|   | IP-Adresse eingeben                                          |                             |
| C | "Option" Drücken und mit 1: OK –<br>Eintrag speichern        |                             |

## Klingelton wählen

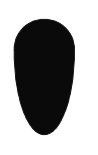

Mit den Pfeil runter Tasten zu "Klingeln" wechseln

> Tel.:123β1 Klingeln:<Grundein.. << >> Option

### Konfiguration

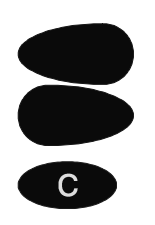

Mit den Pfeil rechts / links Tasten einen Klingelton wählen

"Option" Drücken und mit 1: OK – Eintrag speichern

Sie können auch aus der Wahlvorbereitung heraus direkt einen neuen Telefonbucheintrag erzeugen:

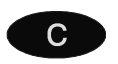

Mit der Auswahltaste "Spch." die eingegebene Rufnummer in das Telefonbuch übernehmen

### Eine Rufnummer aus dem Telefonbuch anrufen

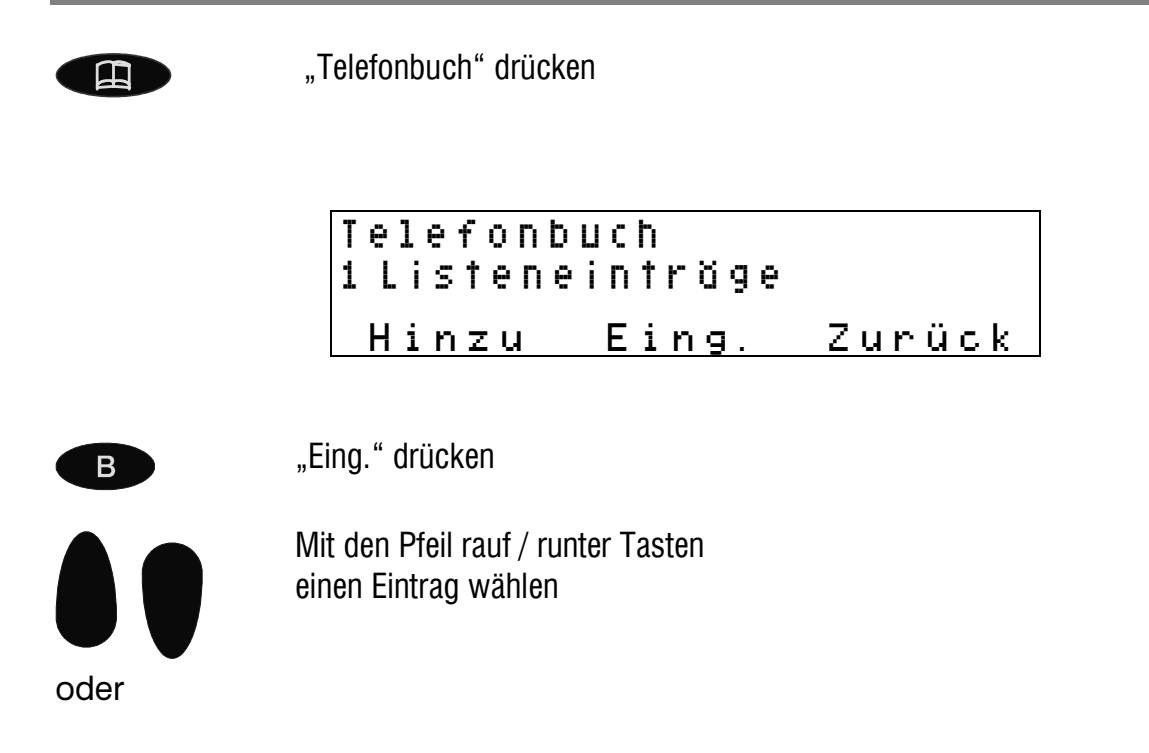

| 17. | . C' . |         |
|-----|--------|---------|
| KO  | ntiai  | iration |
|     |        |         |

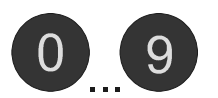

Mit den Zifferntasten einen Buchstaben wählen

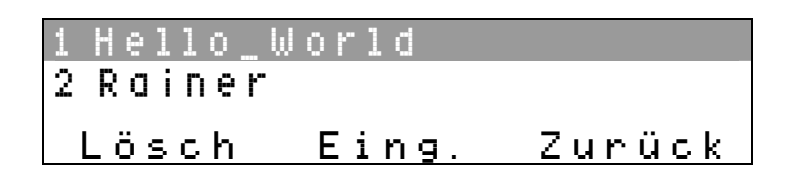

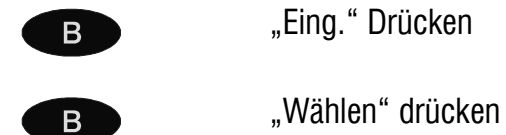

Die gewünschte Rufnummer wird gewählt

## Eine Rufnummer aus dem Telefonbuch editieren / löschen

|      | "Telefonbuch" drücken                                      |                                                                   |                                                           |
|------|------------------------------------------------------------|-------------------------------------------------------------------|-----------------------------------------------------------|
| В    | "Eing." drücken                                            |                                                                   |                                                           |
| oder | Mit den Pfeil rauf / runter Tasten<br>einen Eintrag wählen |                                                                   |                                                           |
| 0 9  | Mit den Zifferntasten einen Buch-<br>staben wählen         |                                                                   |                                                           |
|      | 1 Hello_World<br>2 Rainer                                  |                                                                   |                                                           |
|      | Lösch Eing.                                                | Zurück                                                            |                                                           |
| A    | Zum Löschen "Lösch" drücken                                | nach Rückfrage "E<br>tierten Eintrag zu le<br>um alle Einträge zu | inzeln", um den selek-<br>öschen bzw. "Alle",<br>Iöschen. |
| B    | zum Editieren "Eing." drücken                              |                                                                   |                                                           |

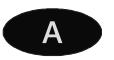

"Edit" drücken

Editieren und Speichern erfolgen analog zur Neueingabe eines Telefonbucheintrags (Seite 77).

### Telefonbucheintrag aus einer Liste übernehmen

Sie können auch Rufnummern aus der Anrufliste oder der Wahlwiederholliste übernehmen.

Beispiel: Anrufliste

| Anrufe Abwesend<br>3 Listeneinträge |        |
|-------------------------------------|--------|
| Weiter Eing.                        | Zurück |

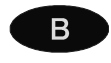

"Eing." drücken

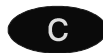

"Edit" drücken

Editieren und Speichern erfolgen analog zur Neueingabe eines Telefonbucheintrags (Seite 77).

# Anrufbeantworter

### Anrufbeantworter

Ihr tiptel 83 VoIP verfügt über einen einfach zu bedienenden Anrufbeantworter.

Falls Sie das tiptel 83 VoIP als Systemtelefon an einer tiptel.com Telefonanlage betreiben, dann bietet Ihnen das optionale Voicemailsystem in der Telefonanlage mehr Möglichkeiten. In diesem Fall sollten Sie den im tiptel 83 VoIP integrierten Anrufbeantworter nicht benutzen.

### **Individuelle Ansage**

Sie können zwischen einer Festansage und einer individuellen Ansage wählen.

Wählen Sie zwischen:

- Grundeinstellung: es wird die Defaultansage verwendet
- Selbstdefiniert: es wird Ihre individuelle Ansage verwendet

## Individuelle Ansage aufsprechen

Um Ihre individuelle Ansage aufzusprechen, gehen Sie bitte wie folgt vor:

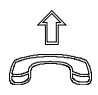

Telefonhörer abheben und Wählton abwarten.

| UOIP PHONE |       |
|------------|-------|
| -<br>Lösch | Aufz. |

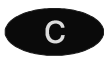

"Aufz." Drücken

Info Anrufbeantworter?

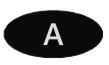

"Ja" drücken

Die Aufzeichnung beginnt unmittelbar nach dem Drücken der Taste

Aufnahme 00:50 Stop

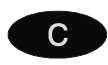

Drücken Sie "Stop", wenn Sie die Aufnahme beenden möchten.

## Weitere Einstellungen

 $\textit{WEB} \rightarrow \textit{Telefonmen} \ddot{u} \rightarrow \textit{Telefone} \\ \textit{instellungen} \rightarrow \textit{Anrufe} \\ \textit{instellungen}$ 

| 17 0      |         |
|-----------|---------|
| Kontio    | uration |
| T COT ING | anation |

Weitere Einstellungen nehmen Sie bitte über die Webbasierende Konfiguration vor:

|         | Sprachaufzeichnung aktiv                    | vieren                                                                                       |
|---------|---------------------------------------------|----------------------------------------------------------------------------------------------|
|         |                                             | Bereitschaft Ein / Aus                                                                       |
|         | Benutzerspezifische Spra                    | i <b>chansage</b><br>Wählen Sie zwischen Ihrer individuellen Ansage und<br>der Defaultansage |
|         | Mithören                                    | während der Aufzeichnung Ein / Aus                                                           |
|         | Verzögerung (sek.)                          | Anschaltverzögerung in Sekunden                                                              |
| ()<br>B | Die Verzögerung gilt auc<br>weiterschaltung | h für die automatische Anrufannahme und die Anruf-                                           |

## **Bereitschaft Ein / Aus**

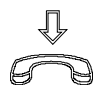

Telefonhörer aufgelegt, Freisprecher aus

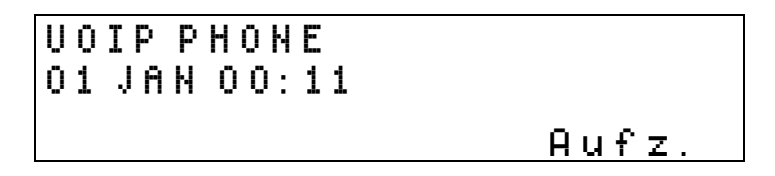

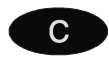

"Aufz." drücken

Blättern Sie mit der Steuertaste bis zu "Aufzeichnung Ein"

O3 Aufzeichnung Ein ⊡Aus ∎Ein Weiter Edit Zurück.

Β

Drücken Sie "Edit" zum Ändern der Bereitschaft

## Anruf vom Anrufbeantworter übernehmen

Während einer Aufzeichnung erscheint folgende Anzeige:

Aufzeichnung...

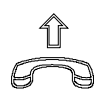

Telefonhörer abheben und Gespräch übernehmen.

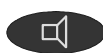

Mit der Taste "Lautsprecher" können Sie die Aufzeichnung vorzeitig beenden und die Verbindung trennen.

## Aufzeichnungen abhören / löschen

Neue und alte Aufzeichnungen werden in getrennten Ordnern abgelegt. Neue Aufzeichnungen können Sie wie folgt abhören:

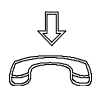

Telefonhörer aufgelegt, Freisprecher aus

| UOIP PHONE<br>01 JAN 00:11 |       |
|----------------------------|-------|
|                            | Aufz. |

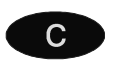

"Aufz." drücken

В

"Eing." drücken

| Aufzei<br>01 JAN | chnung 1<br>15:22                                                                                    |                                           |
|------------------|----------------------------------------------------------------------------------------------------|-------------------------------------------|
| Weite            | rWiederg.Lösch.                                                                                      |                                           |
| Weiter           | Drücken Sie "Weiter", um zur näch<br>nung zu gelangen                                                | nsten Aufzeich-                           |
| Wiederg          | Drücken Sie "Wiederg.", um die A<br>zuhören                                                          | ufzeichnung ab-                           |
| Lösch            | Drücken Sie "Lösch" und nach Rü<br>um die Aufzeichnung zu löschen k<br>le Aufzeichnungen zu löschen. | ckfrage "Einzeln",<br>ozw. "Alle", um al- |

Abgehörte Aufzeichnungen werden unter "Alte Aufz." abgelegt. Die Verwaltung abgehörter Aufzeichnungen erfolgt analog zu vorstehender Beschreibung.

# Anhang

# Service

Sie haben ein modernes Produkt der Tiptel.com GmbH Business Solutions erworben.

Sollten trotzdem einmal Probleme auftreten oder haben Sie Fragen zur Bedienung des Gerätes, wenden Sie sich bitte an Ihren Fachhändler. Dieser ist innerhalb der Garantiezeit Ihr Ansprechpartner. Die Tiptel.com GmbH Business Solutions hat für den technischen Support des Fachhandels eine spezielle Rufnummer eingerichtet, so dass dieser Sie qualifiziert beraten kann.

Sollte Ihnen Ihr Händler nicht weiterhelfen, können Sie sich auch direkt an die Tiptel.com GmbH Business Solutions wenden. Erste Informationen erhalten Sie auf unseren unten genannten Internetseiten. Außerdem erreichen Sie die erfahrenen Mitarbeiter unseres technischen Supports telefonisch während der angegebenen Zeiten:

| In Deutschland                                                 | In Österreich                                          | In der Schweiz                                   |
|----------------------------------------------------------------|--------------------------------------------------------|--------------------------------------------------|
| www.tiptel.de                                                  | www.tiptel.at<br>service@tiptel.at                     | www.tiptel-online.ch<br>service@tiptel-online.ch |
| 08.00 bis 17.00 Uhr (Mo-Fr)                                    | 08.00 bis 17.00 Uhr (Mo-Do),                           | 08.00 bis 17.00 Uhr (Mo-Fr)                      |
|                                                                | Fr bis 15:00 Uhr                                       |                                                  |
| Telefon 0900 100 - 84 78 35*<br>Vanity Tel. 0900 100 - TIPTEL* | Telefon: 02236/677 464-0,<br>Telefax: 02236/677 464-21 | Telefon044 / 884 01 80Telefax044 / 843 13 23     |
| gebuilleripilicility                                           |                                                        |                                                  |

Fragen zum Telefonanschluss bzw. zu Ihrem DSL-Anschluss richten Sie bitte an Ihren Netzbetreiber.

# Gewährleistung

Ihre Ansprechstelle für Leistungen aus Gewährleistungsverpflichtungen ist der Fachhändler, bei dem Sie das Gerät erworben haben.

Die Tiptel.com GmbH Business Solutions leistet für Material und Herstellung des Telefons eine Gewährleistung von 2 Jahren ab der Übergabe.

Dem Käufer steht im Mangelfall zunächst nur das Recht auf Nacherfüllung zu. Die Nacherfüllung beinhaltet entweder die Nachbesserung oder die Lieferung eines Ersatzproduktes. Ausgetauschte Geräte oder Teile gehen in das Eigentum des Händlers über.

Bei Fehlschlagen der Nacherfüllung kann der Käufer entweder Minderung des Kaufpreises verlangen oder von dem Vertrag zurücktreten.

Der Käufer hat festgestellte Mängel dem Händler unverzüglich mitzuteilen. Der Nachweis des Gewährleistungsanspruchs ist durch eine ordnungsgemäße Kaufbestätigung (Kaufbeleg, ggf. Rechnung) zu erbringen.

Der Gewährleistungsanspruch erlischt, wenn durch den Käufer oder nicht autorisierte Dritte in das Gerät eingegriffen wird. Schäden, die durch unsachgemäße Behandlung, Bedienung, Aufbewahrung sowie durch höhere Gewalt oder sonstige äußere Einflüsse entstehen, fallen nicht unter die Gewährleistung.

Die Gewährleistung umfasst keine Verbrauchsmaterialien (z.B. Batterien) und Mängel, die den Wert oder die Gebrauchstauglichkeit nur unerheblich beeinträchtigen.

Durch Transport entstandene Schäden sind bei dem Versandunternehmen geltend zu machen.

### Hinweis zur Abwicklung:

Instandsetzungen erfolgen grundsätzlich nur im Service der Tiptel.com GmbH Business Solutions. Durch unseren 48-Stunden-Instandsetzungsservice erhalten Sie ein Reparaturgerät oder Austauschgerät in der Regel nach 2 Arbeitstagen zuzüglich der üblichen Versandlaufzeiten zurück. Durch eine Gewährleistungsreparatur tritt weder für die ersetzten Teile noch für das Gerät eine Verlängerung der Gewährleistungszeit ein. Diese Gewährleistung ist nicht übertragbar und erlischt, wenn das Gerät in zweite Hand übergeht. Sie erlischt ebenfalls, wenn an dem Gerät von fremder Hand Eingriffe vorgenommen oder die am Gerät befindliche Seriennummer entfernt oder unleserlich gemacht wurde. Das Gerät ist mit einem Gewährleistungssiegel versehen. Bitte achten Sie darauf, dass dieses nicht beschädigt wird, da sonst Ihr Gewährleistungsanspruch ebenfalls erlischt.

#### Anhang

Ergänzend gelten die allgemeinen Geschäftsbedingungen der Tiptel.com GmbH Business Solutions, die für Ihren Händler Vertragsbestandteil sind. Bei einer Beanstandung ist das defekte Produkt mit einer Fehlerbeschreibung und dem Kaufbeleg einzusenden. Zur Garantieabwicklung wenden Sie sich bitte an Ihren Fachhändler oder senden das Gerät direkt an folgende Anschrift:

| In Deutschland            | In Österreich       | In der Schweiz     |
|---------------------------|---------------------|--------------------|
| Tiptel.com GmbH           |                     |                    |
| <b>Business Solutions</b> | Tiptel GmbH         | Tiptel AG          |
| Service                   | Service             | Service            |
| Halskestraße 1            | Ricoweg 30/B1       | Bahnstrasse 46     |
| 40880 Ratingen            | 2351 Wiener Neudorf | CH-8105 Regensdorf |

Im Garantiefall erfolgt der Rückversand auf Kosten der Tiptel.com GmbH Business Solutions.

# **CE-Zeichen**

Hiermit erklärt die Tiptel.com GmbH, dass das Gerät alle grundlegenden Anforderungen der europäischen Richtlinie 1999/5/EG erfüllt.

Die Konformität wird durch das CE-Zeichen auf dem Gerät bestätigt. Weitere Details zur Konformitätserklärung finden Sie auf folgender Internet-Adresse:

http://www.tiptel.de

# Umweltverträglichkeit

Bei bestimmungsgemäßem Gebrauch kann kein Kontakt zu gesundheitsgefährdenden Stoffen entstehen. Das Gerät enthält keine Batterien. Die in diesem Gerät verarbeiteten Kunststoffe bestehen aus teilrecyceltem Granulat. Die Verpackungen enthalten keine Kunststoffe. Es wird ausschließlich Karton und Papier aus teilrecyceltem Material verwendet.

Hat Ihr tiptel 83 VoIP ausgedient, nimmt die Tiptel.com GmbH das Gerät kostenlos zurück. Das Gerät wird fachgerecht zerlegt und dem Recycling zugeführt.

# Hilfe bei Problemen

Versuchen Sie bitte zunächst anhand der nachfolgenden Tabelle die Ursache eines Problems einzugrenzen und den Fehler zu beheben.

| Anhang                                                            |                                                                                                    |                                                                                                    |  |
|-------------------------------------------------------------------|----------------------------------------------------------------------------------------------------|----------------------------------------------------------------------------------------------------|--|
| Problem                                                           | Mögliche Ursache                                                                                   | Abhilfe/Empfehlung                                                                                               |  |
| Keine Anzeige.                                                    | Steckernetzteil kein Kontakt.                                                                      | Alle Kabel und Steckverbin-<br>dungen prüfen. Eventuell an-<br>dere Steckdose ausprobieren.                      |  |
| Anzeige zu schwach oder zu dunkel.                                | Kontrast verstellt.                                                                                | Kontrast einstellen.                                                                                             |  |
| Kein Ton.                                                         | Lautstärke auf Null.                                                                               | Lautstärke einstellen.                                                                                           |  |
| Brummen oder sonstige<br>Störungen im Lautsprecher<br>oder Hörer. | Einstrahlung von z. B. Schnur-<br>lostelefon, schnurloses<br>Headset, Monitor usw.                 | Aufstellungsort ändern.                                                                                          |  |
| keine Netzwerkverbindung,<br>Anzeige "WAN getrennt"               | Netzwerkkabel gezogen,<br>falsches Netzwerkkabel<br>(Crossover?), falsche<br>Netzwerkeinstellungen | Netzwerkeinstellungen prüfen,<br>prüfen, ob das tiptel 83 VolP<br>"angepingt" werden kann,<br>Verkabelung prüfen |  |
| kein Gespräch möglich                                             | falsche SIP-Account<br>Einstellungen,<br>SIP-Proxy nicht erreichbar                                | SIP-Einstellungen überprüfen,<br>SIP-Proxy-Einstellungen in der<br>tiptel.com Telefonanlage<br>überprüfen        |  |
| Anrufe werden nicht signalisiert                                  | Anrufschutz eingeschaltet<br>(DND)                                                                 | Anrufschutz ausschalten                                                                                          |  |
|                                                                   | Anrufweiterschaltung im<br>Telefon eingerichtet                                                    | Anrufweiterschaltung<br>deaktivieren                                                                             |  |

# Auslieferzustand

In der nachfolgenden Liste sehen Sie die wichtigsten Werkseinstellungen des tiptel 83 VoIP. Diese Voreinstellungen können Sie individuell ändern. Über die browsergestützte Webkonfiguration können Sie Ihr tiptel 83 VoIP wie folgt zurücksetzen:

WEB  $\rightarrow$  Telefonmenü  $\rightarrow$  Systemeinstellungen  $\rightarrow$  Konfiguration löschen

| Sprache                                          | Deutsch                      |
|--------------------------------------------------|------------------------------|
| Zugangscode für Experteneinstellungen am Telefon | 123                          |
| Zugangsdaten für Konfiguration über Webbrowser   | Benutzername: admin          |
|                                                  | Passwort: admin              |
|                                                  | mit eingeschränkten Rechten: |
|                                                  | Benutzername: guest          |
| Pogrüßungstaat                                   |                              |
| MAN Einstellung                                  |                              |
|                                                  |                              |
|                                                  | 192.100.10.1/24<br>Fin       |
| DHUP-Server                                      |                              |
| SNTP-Server                                      | 209.81.9.7                   |
| Zeitzone                                         | GMT + 01:00                  |
| Anrufschutz                                      | Aus                          |
| Weiterschaltung                                  | keine                        |
| Anrufbeantworter                                 | Aus                          |
| SIP-Konto                                        | Nicht eingerichtet           |
| Reregister time                                  | 5min                         |
| Sip Agent                                        | tiptel 83voip                |
| MFV                                              | DTMF Relay                   |
| Function keys                                    | Kommand keys                 |
| DSP                                              | A-law                        |
| Signal standard                                  | German                       |
| Timeserver                                       | GMT+1, Berlin, 1hour refresh |

# **Technische Daten**

| Allgemein                        |                        |
|----------------------------------|------------------------|
| Abmessungen (B x H x T)          | ca. 230 x 105 x 200 mm |
| Umgebungstemperatur              | 0 – 40 °C              |
| Betriebsspannung                 |                        |
| Steckernetzteil                  | 230 V / 50 Hz          |
| Leistungsaufnahme im Ruhezustand | < 4,5 W                |

# Stichwortverzeichnis

## A

| Abgehender Ruf            | 73   |
|---------------------------|------|
| Allgemeiner Hinweis       | 3    |
| Anklopfen                 | 43   |
| Anruf abweisen            | 64   |
| Anrufe Abwesend           | 73   |
| Anruflisten               | 73   |
| Anrufschutz               | 43   |
| Anrufweiterschaltung      | 35   |
| Anschließen               | 16   |
| Aufstellen4               | , 15 |
| Auslieferzustand          | , 91 |
| Automatische Amtsholung   | 64   |
| Automatische Anrufannahme | 36   |
|                           |      |

### В

| Bedienungselemente | 8 |
|--------------------|---|
| Benutzerverwaltung |   |

# С

# D

| DHCP-Einstellungen |    |
|--------------------|----|
| Direkte Wahl       | 64 |
| Direktverbindung   | 79 |
| Displaysymbole     | 10 |
| DMZ                | 51 |

## Е

| Eingehender Ruf | 73 |
|-----------------|----|
| Einstellungen   | 33 |
| Erste Schritte  | 15 |

## F

| Firmwareversion | 62 |
|-----------------|----|
| Freisprechen    | 65 |
| Freisprechen    | 72 |

## G

| Gerätebeschreibung | 3  |
|--------------------|----|
| Gewährleistung     | 88 |

### Η

| Headset             | 72 |
|---------------------|----|
| Headset             | 16 |
| Hilfe bei Problemen | 89 |

### I

| Inbetriebnahme      | 15 |
|---------------------|----|
| Indirekte Wahl      | 65 |
| Individuelle Ansage | 83 |

### Κ

| Kurzwahl4 | 1 |
|-----------|---|
|-----------|---|

### L

| Landessprache     | 34     |
|-------------------|--------|
| LAN-Einstellungen | 48     |
| Lauthören         | 72     |
| Lauthören65,      | 72, 73 |
| Lieferumfang      | 15     |

## Μ

| MSG-LED |
|---------|
|---------|

### Ν

| NAT                   | 51 |
|-----------------------|----|
| Netzwerkeinstellung   | 21 |
| Netzwerkeinstellungen | 46 |

### Ρ

| PC-Software         | 15     |
|---------------------|--------|
| Portkonfiguration   | 50     |
| Ports               | 50, 58 |
| PPPoE-Einstellungen |        |

### Q

| QOS |  | 58 |
|-----|--|----|
|-----|--|----|

## R

| TP-Ports5 | 8 |
|-----------|---|
|-----------|---|

### S

| Serverport          | 30 |
|---------------------|----|
| Service             | 87 |
| Sicherheitshinweise | 4  |

| SIP Account                | 29      |
|----------------------------|---------|
| SIP Experteneinstellungen  | 54      |
| SIP Grundeinstellungen     | 52      |
| SIP-Einstellungen          | 52      |
| Softwareversion            | 62      |
| Sonderzeichen              | 7       |
| Sonstige SIP Einstellungen | 57      |
| Spiralkabel                | 15      |
| Spracheinstellung          | 19      |
| Statisches Netz            | 47      |
| Steckernetzteil            | . 4, 15 |
| Stummtaste                 | 65      |
| STUN                       | 57      |
|                            |         |

# Т

| Tastaturpasswort | 45 |
|------------------|----|
| Tastenbelegung   | 5  |
| Technische Daten | 91 |

| Telefonhörer | 16 |
|--------------|----|
| Telefonieren | 63 |

### U

Umweltverträglichkeit ......89

## V

| Verpackung1          | 5, | 89 |
|----------------------|----|----|
| Version der Firmware |    | 62 |

### W

| Wahlvorbereitung  | 65 |
|-------------------|----|
| Wahlwiederholung  | 64 |
| WAN-Einstellungen | 47 |
| WAN-Netzwerkmodus | 46 |

### Ζ

| Zielwahltaste | 3 |
|---------------|---|
|---------------|---|

#### **Tiptel.com GmbH Business Solutions**

 Halskestraße 1

 D - 40880 Ratingen

 Tel.:
 0900 100 - 84 78 35\*

 Vanity Tel.:
 0900 100 - TIPTEL\*

 Internet:
 www.tiptel.de

 Internet:
 www.tiptel.de

 Internet:
 www.tiptel.com

 \*(gebührenpflichtig)

#### **Tiptel GmbH**

 Ricoweg 30/B1

 A - 2351 Wiener Neudorf

 Tel.:
 02236/677 464-0

 Fax:
 02236/677 464-22

 E-mail:
 office@tiptel.at

 Internet:
 www.tiptel.at

#### **Tiptel AG**

| Bahnstrasse 4 | 6                       |
|---------------|-------------------------|
| CH - 8105 Reg | jensdorf                |
| Tel.:         | 044 - 884 01 80         |
| Fax:          | 044 - 843 13 23         |
| E-mail:       | tiptel@tiptel-online.ch |
| Internet:     | www.tiptel-online.ch    |

#### Tiptel B.V.

Camerastraat 2 NL – 1322 BC Almere Telefoon: 0900 – BELTIPTEL of 0900 – 2358478 (niet gratis) Fax: 036 – 53 678 81 E-mail: info@tiptel.nl Internet: www.tiptel.nl

#### **Tiptel NV**

Leuvensesteenweg 510 bus 4 B – 1930 Zaventem Telefoon: 0903 99 333 (1,12 Euro / min.) Fax: 02 714 93 34 E-mail: tech@tiptel.be Internet: www.tiptel.be

#### **Tiptel sarl**

| 23, avenue | René Duguay-Trouin    |
|------------|-----------------------|
| F – 78960  | Voisins-Le-Bretonneux |
| Tél. :     | 01 / 39 44 63 30      |
| Fax :      | 01 / 30 57 00 29      |
| e-mail :   | support@tiptel.fr     |
| Internet : | www.tiptel.fr         |

**C E** (D) 06/2008 EDV 4935385